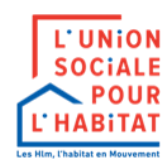

Agence Nationale pour la Rénovation Urbaine

# eriñe

# **Guide utilisateurs**

Prise en main de l'application

Version Avril 2025

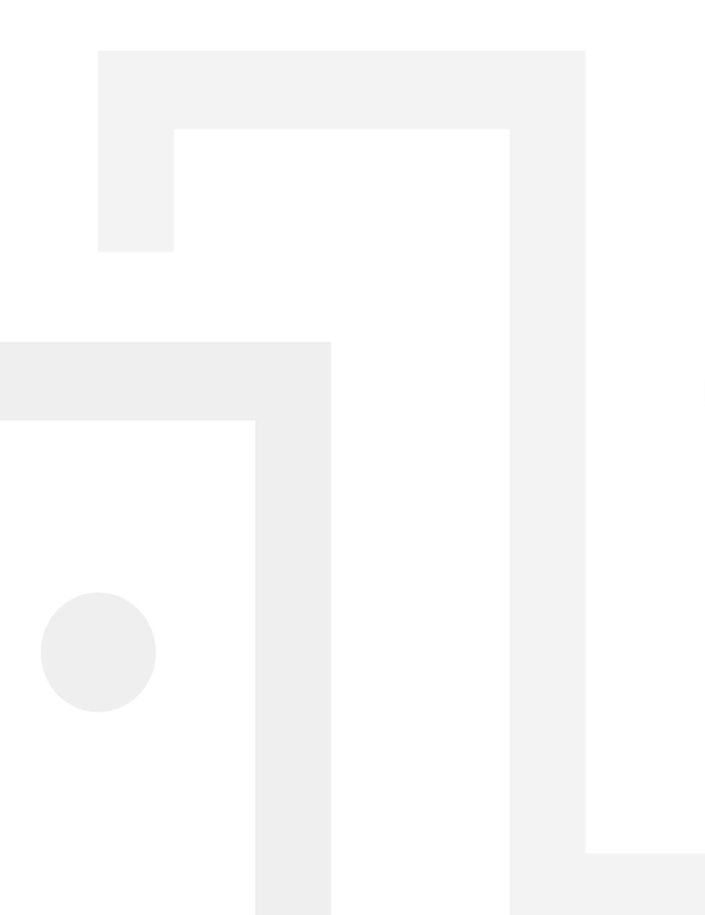

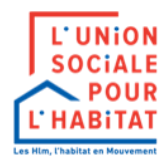

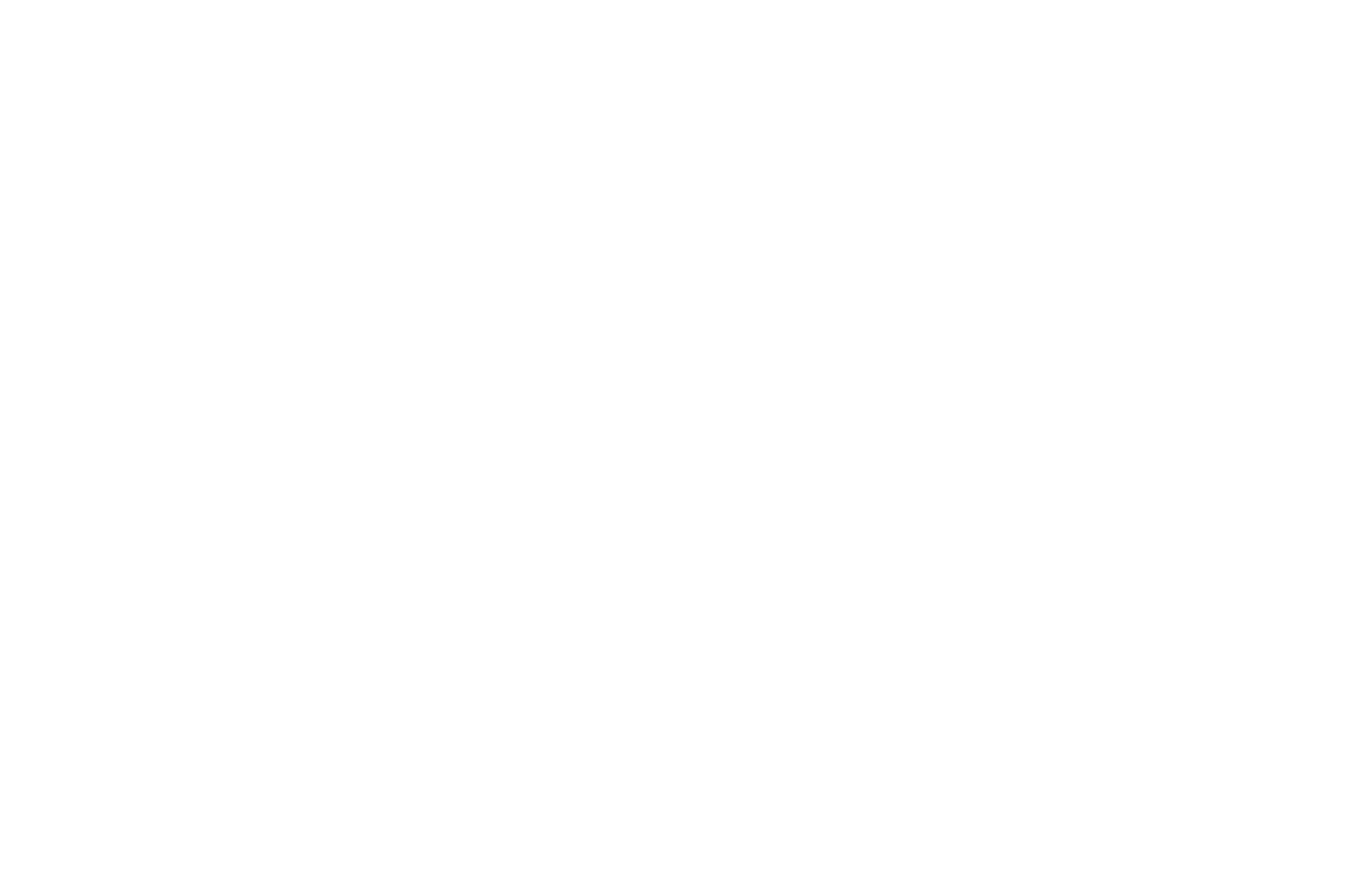

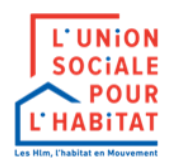

# TABLE DES MATIERES

| 1-             | CON                                                                                                    | ТЕХТЕ                                                                                                    | 5                                                                    |
|----------------|----------------------------------------------------------------------------------------------------|----------------------------------------------------------------------------------------------------|----------------------------------------------------------------------|
| 2-             | Infor                                                                                                    | nations pratiques générales                                                                                                    | 8                                                                    |
| 2              | .1                                                                                                    | Vos accès                                                                                                    | 8                                                                    |
| 2              | .2                                                                                                    | Structure du formulaire                                                                                                    | 9                                                                    |
| 2              | .3                                                                                                    | Typologie de champ de saisie                                                                                                    | 10                                                                   |
| 3-             | Prise                                                                                                    | en main de l'application                                                                                                    | 11                                                                   |
| 3              | .1                                                                                                    | Création et modification des opérations                                                                                                    | 11                                                                   |
| 3              | .2                                                                                                    | Les dossiers locataires                                                                                                    | 18                                                                   |
| 3              | .2.1                                                                                                    | Première étape : créer le dossier d'un ménage à reloger                                                                                                    | 19                                                                   |
|                | 3.2.2                                                                                                    | Saisie de masse (importation de données d'un fichier excel Rime)                                                                                                    | 20                                                                   |
|                | 3.2.3                                                                                                    | Saisir les données sur les ménages et les mettre à jour                                                                                                    | 23                                                                   |
| 3              | .3                                                                                                    | Regroupement                                                                                                    | 27                                                                   |
| 4-             | Aide                                                                                                    | à la saisie                                                                                                    | 31                                                                   |
| 4.1            | Fenê                                                                                                    | tre d'état des lieux                                                                                                    | 31                                                                   |
|                | 4.1.1                                                                                                    | Interface                                                                                                    | 31                                                                   |
|                | 1                                                                                                    | de la vievelieation d'un dession le heuten « Tableau de herd des evrente » est                                                                                                    |                                                                      |
|                | Lors                                                                                                    | de la visualisation d'un dossier le bouton « Tableau de bord des exports » est                                                                                                    |                                                                      |
|                | Lors<br>prése                                                                                                    | ent en haut à droite quels que soient vos droits                                                                                                    | 31                                                                   |
|                | Lors<br>prése<br>4.1.2                                                                                                    | de la visualisation d'un dossier le bouton « Tableau de bord des exports » est<br>ent en haut à droite quels que soient vos droits<br>Description de la fonctionnalité                                                                                                    | 31<br>31                                                             |
|                | Lors<br>prése<br>4.1.2<br>Au cl                                                                                           | de la visualisation d'un dossier le bouton « Tableau de bord des exports » est<br>ent en haut à droite quels que soient vos droits<br>Description de la fonctionnalité<br>ic sur le bouton « Tableau de bord des exports », le bandeau de consultation<br>raît.                                                                                                    | 31<br>31<br>31                                                       |
| 4.2            | Lors<br>prése<br>4.1.2<br>Au cl<br>appa<br>Modu                                                                           | de la visualisation d'un dossier le bouton « Tableau de bord des exports » est<br>ent en haut à droite quels que soient vos droits<br>Description de la fonctionnalité<br>ic sur le bouton « Tableau de bord des exports », le bandeau de consultation<br>raît<br>ile d'aide à la saisie dynamique                                                                                                    | 31<br>31<br>31<br>31                                                 |
| 4.2            | Lors<br>prése<br>4.1.2<br>Au cl<br>appa<br>Modu<br>4.2.4                                                                  | de la visualisation d'un dossier le bouton « l'ableau de bord des exports » est<br>ent en haut à droite quels que soient vos droits.<br>Description de la fonctionnalité<br>ic sur le bouton « Tableau de bord des exports », le bandeau de consultation<br>raît<br>ile d'aide à la saisie dynamique<br>Interface.                                                                                                    | 31<br>31<br>31<br>33<br>33                                           |
| 4.2            | Lors<br>prése<br>4.1.2<br>Au cl<br>appa<br>Modu<br>4.2.4<br>4.2.5                                                         | <ul> <li>de la visualisation d'un dossier le bouton « l'ableau de bord des exports » est<br/>ent en haut à droite quels que soient vos droits.</li> <li>Description de la fonctionnalité.</li> <li>ic sur le bouton « Tableau de bord des exports », le bandeau de consultation<br/>raît.</li> <li>ile d'aide à la saisie dynamique.</li> <li>Interface.</li> <li>Description de la fonctionnalité.</li> </ul>                                                                                                    | 31<br>31<br>31<br>33<br>33<br>33                                     |
| 4.2            | Lors<br>prése<br>4.1.2<br>Au cl<br>appa<br>Modu<br>4.2.4<br>4.2.5<br>Expo                                                 | <ul> <li>de la visualisation d'un dossier le bouton « Tableau de bord des exports » est ent en haut à droite quels que soient vos droits.</li> <li>Description de la fonctionnalité.</li> <li>ic sur le bouton « Tableau de bord des exports », le bandeau de consultation raît.</li> <li>ile d'aide à la saisie dynamique.</li> <li>Interface.</li> <li>Description de la fonctionnalité.</li> </ul>                                                                                                    | 31<br>31<br>33<br>33<br>33<br>36                                     |
| 4.2<br>5-<br>5 | Lors<br>prése<br>4.1.2<br>Au cl<br>appa<br>Modu<br>4.2.4<br>4.2.5<br>Expo                                                 | <ul> <li>de la visualisation d'un dossier le bouton « Tableau de bord des exports » est ent en haut à droite quels que soient vos droits.</li> <li>Description de la fonctionnalité.</li> <li>ic sur le bouton « Tableau de bord des exports », le bandeau de consultation raît.</li> <li>ile d'aide à la saisie dynamique.</li> <li>Interface.</li> <li>Description de la fonctionnalité.</li> <li>rt et Statistiques .</li> <li>Export .</li> </ul>                                                                                                    | 31<br>31<br>33<br>33<br>33<br>36<br>36                               |
| 4.2<br>5-<br>5 | Lors<br>prése<br>4.1.2<br>Au cl<br>appa<br>Modu<br>4.2.4<br>4.2.5<br>Expo<br>.1<br>5.1.4                                  | <ul> <li>de la visualisation d'un dossier le bouton « Tableau de bord des exports » est ent en haut à droite quels que soient vos droits.</li> <li>Description de la fonctionnalité.</li> <li>ic sur le bouton « Tableau de bord des exports », le bandeau de consultation raît.</li> <li>ile d'aide à la saisie dynamique.</li> <li>Interface.</li> <li>Description de la fonctionnalité.</li> <li>rt et Statistiques .</li> <li>Export .</li> <li>L'exportation générale des données.</li> </ul>                                                                                                    | 31<br>31<br>33<br>33<br>33<br>36<br>36<br>36                         |
| 4.2<br>5-<br>5 | Lors<br>prése<br>4.1.2<br>Au cl<br>appa<br>Modu<br>4.2.4<br>4.2.5<br>Expo<br>.1<br>5.1.4<br>5.1.5                         | <ul> <li>de la visualisation d'un dossier le bouton « Tableau de bord des exports » est ent en haut à droite quels que soient vos droits.</li> <li>Description de la fonctionnalité.</li> <li>ic sur le bouton « Tableau de bord des exports », le bandeau de consultation raît.</li> <li>ile d'aide à la saisie dynamique.</li> <li>Interface.</li> <li>Description de la fonctionnalité.</li> <li>rt et Statistiques</li> <li>Export .</li> <li>L'exportation générale des données.</li> <li>Les exportations de reporting à la DDTM et au porteur de projet de</li> </ul>                                                               | 31<br>31<br>33<br>33<br>33<br>36<br>36<br>36                         |
| 4.2<br>5-<br>5 | Lors<br>prése<br>4.1.2<br>Au cl<br>appa<br>Modu<br>4.2.4<br>4.2.5<br>Expo<br>.1<br>5.1.4<br>5.1.5<br>renou                | de la visualisation d'un dossier le bouton « Tableau de bord des exports » est<br>ent en haut à droite quels que soient vos droits.<br>Description de la fonctionnalité.<br>ic sur le bouton « Tableau de bord des exports », le bandeau de consultation<br>raît.<br>ule d'aide à la saisie dynamique.<br>Interface.<br>Description de la fonctionnalité.<br>rt et Statistiques<br>Export.<br>L'exportation générale des données.<br>Les exportations de reporting à la DDTM et au porteur de projet de<br>avellement urbain.                                                                                                    | 31<br>31<br>33<br>33<br>36<br>36<br>36<br>36                         |
| 4.2<br>5-<br>5 | Lors<br>prése<br>4.1.2<br>Au cl<br>appa<br>Modu<br>4.2.4<br>4.2.5<br>Expo<br>.1<br>5.1.4<br>5.1.5<br>renou<br>4.1.3       | <ul> <li>de la visualisation d'un dossier le bouton « l'ableau de bord des exports » est ent en haut à droite quels que soient vos droits.</li> <li>Description de la fonctionnalité.</li> <li>ic sur le bouton « Tableau de bord des exports », le bandeau de consultation raît.</li> <li>ile d'aide à la saisie dynamique</li> <li>Interface.</li> <li>Description de la fonctionnalité.</li> <li>rt et Statistiques</li> <li>Export</li> <li>L'exportation générale des données.</li> <li>Les exportations de reporting à la DDTM et au porteur de projet de uvellement urbain</li> <li>– La revue du projet de relogement</li> </ul>   | 31<br>31<br>33<br>33<br>33<br>36<br>36<br>36<br>36<br>37<br>39       |
| 4.2<br>5-<br>5 | Lors<br>prése<br>4.1.2<br>Au cl<br>appa<br>Modu<br>4.2.4<br>4.2.5<br>Expo<br>.1<br>5.1.4<br>5.1.5<br>renou<br>4.1.3<br>.2 | <ul> <li>de la visualisation d'un dossier le bouton « l'ableau de bord des exports » est ent en haut à droite quels que soient vos droits.</li> <li>Description de la fonctionnalité.</li> <li>ic sur le bouton « Tableau de bord des exports », le bandeau de consultation raît.</li> <li>ile d'aide à la saisie dynamique.</li> <li>Interface.</li> <li>Description de la fonctionnalité.</li> <li>rt et Statistiques</li> <li>Export .</li> <li>L'exportation générale des données.</li> <li>Les exportations de reporting à la DDTM et au porteur de projet de uvellement urbain</li> <li>– La revue du projet de relogement</li></ul> | 31<br>31<br>33<br>33<br>33<br>36<br>36<br>36<br>36<br>37<br>39<br>40 |

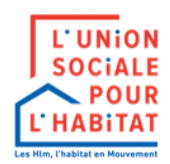

| 7- | Liste des données de l'application              | 47  |
|----|-------------------------------------------------|-----|
| 8- | Règlement général sur la protection des données | 53  |
| 9- | Liens et contacts                               | .55 |

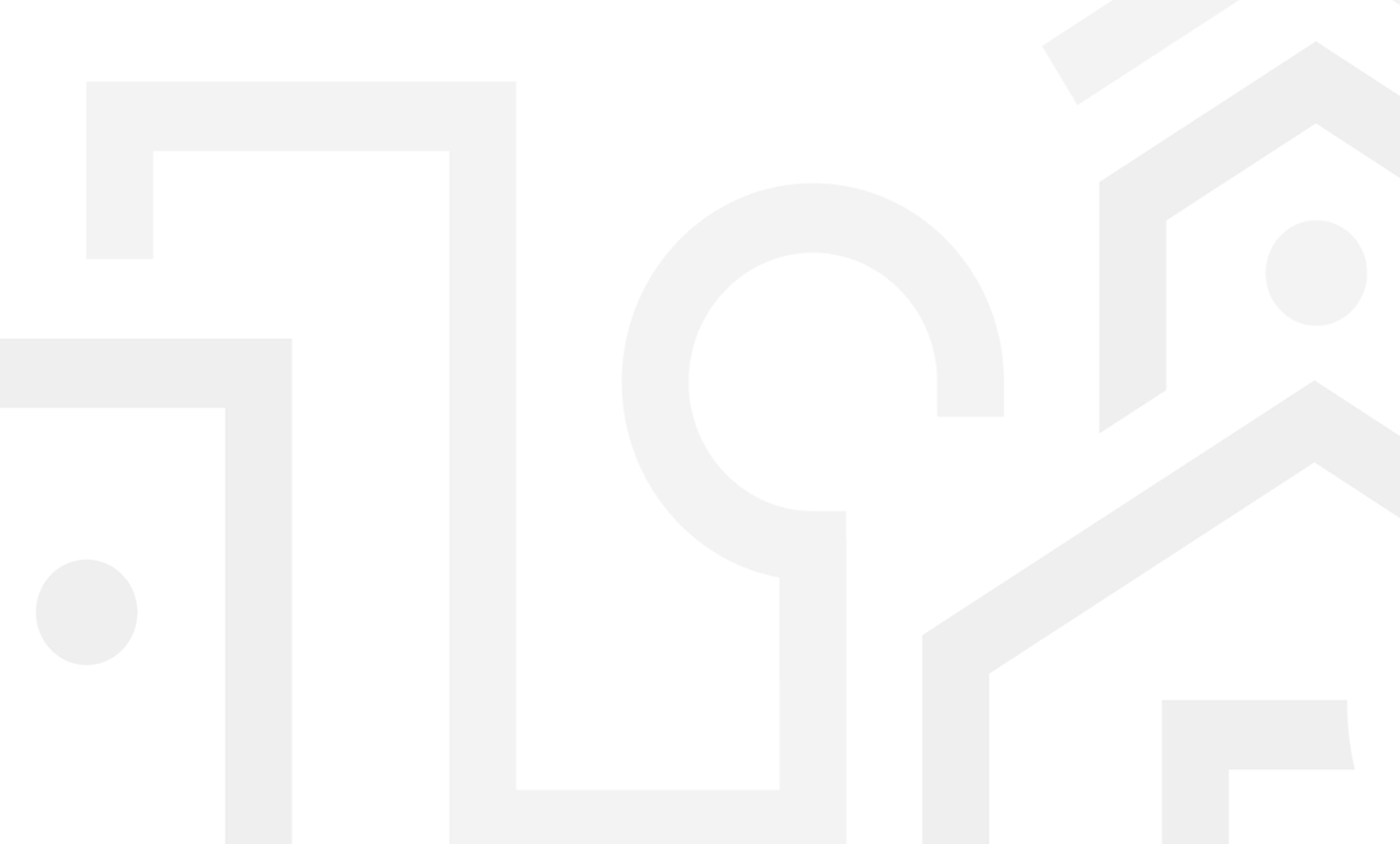

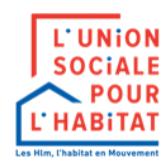

# 1- CONTEXTE

D'un outil spécifique dédié au relogement dans un fichier Excel, Rime, ... Vers une application web sécurisée : eRime

Dès 2007, dans le cadre du PNRU, l'USH met à disposition des organismes HLM un outil pour faciliter le suivi du relogement. Il a été actualisé et amélioré avec l'ANRU en 2016 et 2019, notamment pour être mis en conformité avec le nouveau règlement général (RGA) de l'ANRU du 25 mai 2018.

14 ans après sa création, l'outil Rime est devenu obsolète. La saisie est fastidieuse et source d'erreurs, la sécurité est faible sur des données sensibles. La transmission du fichier peut s'avérer compliquée. Parallèlement, les enjeux de pilotage et de suivi du relogement dans le cadre des projets du NPNRU sont renforcés par l'évolution du contexte règlementaire et la baisse de la mobilité dans le parc social.

Aussi en partenariat avec l'ANRU, l'USH a lancé en 2021 un chantier de refonte et de modernisation de l'outil de suivi du relogement, embarquant par la même occasion une mise en conformité avec le RGA de l'ANRU du 29 juin 2021. Le pilotage de ce projet est assuré par la Direction des politiques urbaines et sociales (DIUS) en partenariat avec la Direction de la stratégie et de l'accompagnement des acteurs de l'ANRU, avec le soutien actif de la Direction des systèmes numériques et d'information (DSNI) de l'USH. Elle fait l'objet d'un cofinancement entre l'ANRU et l'USH pour sa mise en œuvre, son déploiement et les formations à destination des utilisateurs (bailleurs, collectivités, DDTM...) réalisées au sein de l'Ecole du Renouvellement Urbain (ERU).

La solution technique retenue est une application web adossée à une base de données centralisée, bénéficiant d'une ergonomie de saisie simple et intuitive. Déployée sur l'ensemble du territoire, elle permet à tous les acteurs (maîtres d'ouvrage portant une opération de relogement sur le parc social ou privé, collectivité locale porteur d'un projet de renouvellement urbain, DDTM, MOUS, etc.) de partager l'information en temps réel sur l'avancée du relogement rendu nécessaire par plusieurs natures d'opérations (démolitions, requalifications lourde, recyclage etc.) des projets du NPNRU, mais aussi de projets menés en dehors du cadre de contractualisation avec l'ANRU.

Pour les bailleurs, l'objectif est de fiabiliser et de fluidifier la saisie des données et d'assurer leur confidentialité en conformité avec le RGPD. Pour les collectivités locales (EPCI), les services de l'Etat et l'ANRU, l'objectif est de disposer de données consolidées sur le suivi du relogement à plusieurs échelles pour permettre son pilotage et son suivi. L'application permettra des regroupements d'opérations à différentes échelles (projet, communale, intercommunale, départementale, régionale, nationale) et des analyses statistiques poussées. L'USH et l'ANRU pourront accéder à la base de données globale.

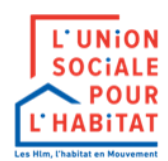

L'outil permet aux maîtres d'ouvrage de réaliser des extractions consolidées ou anonymisées attendues par l'Agence, qui sont transmises régulièrement aux DDT. Ces extractions permettent de suivre l'avancement du relogement et l'atteinte des objectifs fixés localement, notamment les cibles chiffrées sur les critères nationaux fixés par l'ANRU en matière de reste à charge, de relogement dans le neuf ou conventionné et/ou livré depuis moins de 5 ans, de relogement hors QPV et de relogement hors quartier en renouvellement urbain. L'outil permet également de réaliser des analyses statistiques et de contribuer aux bilans intermédiaires lors des revues de projet. Dans le cadre de ces revues de projet, l'avancée opérationnelle du relogement et l'atteinte des objectifs locaux de qualité du relogement sont appréciées et analysées collectivement à l'échelle intercommunale, afin de mettre en place des mesures correctrices le cas échéant.

L'outil permet d'obtenir les deux états nécessaires pour solliciter les financements de l'ANRU pour le relogement dans le NPNRU :

Extraction présentant l'état d'avancement du « plan de relogement » pour chaque opération générant du relogement, qui permet de justifier auprès de l'ANRU la demande de versement du forfait relogement pour les ménages éligibles qui ont été accompagnés et relogés ;

Extraction présentant l'état déclaratif du relogement éligible à l'indemnité pour minoration de loyer.

Enfin, eRime prendra désormais la suite de Rime pour alimenter une évaluation du relogement qui constitue l'un des volets des projets de renouvellement urbain et du contrat de ville. Cette évaluation s'appuie notamment sur :

Le bilan du relogement sur les critères nationaux fixés par l'ANRU et sur les autres objectifs locaux de qualité fixés localement ;

Le bilan des engagements des bailleurs et des réservataires pour la mobilisation de l'offre ;

Les effets et impacts du relogement pour les ménages (condition d'habitat, insertion sociale, rapprochement domicile/travail etc.) et pour le territoire notamment au regard des objectifs de rééquilibrage de l'occupation sociale et du parc social à bas loyer.

L'outil eRime de suivi et de reporting des relogements est gratuit pour l'ensemble de ses utilisateurs et déployé progressivement en 2022. Il est amené à évoluer courant 2023 pour proposer des versions améliorées intégrant des fonctionnalités avancées d'analyse (ajout d'indicateurs, tableaux de bord, représentations spatialisées des parcours de relogements...) et de gestion du relogement. Ceux-ci seront déterminés précisément dans le cadre de Clubs utilisateurs selon les besoins exprimés.

Pour accompagner les utilisateurs dans cette transition vers eRime, l'USH et l'ANRU missionnent le prestataire EOHS pour assurer la formation à l'outil et organiser l'import des données existantes des fichiers Excel Rime vers l'application eRime.

Le présent guide, voulu comme très opérationnel, vise à présenter l'application pas à pas.

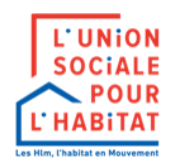

En complément de ce guide, différentes ressources élaborées par l'USH et l'ANRU sont mises à votre disposition pour approfondir les enjeux, les méthodes de relogement et les modalités de financement du relogement dans les projets de renouvellement urbain :

Relogement et renouvellement urbain - Repères n°48 | L'Union sociale pour l'habitat (union-habitat.org)

Relogement des ménages issus des copropriétés dégradées - Repères n°82 | L'Union sociale pour l'habitat (union-habitat.org)

Relogement dans les projets de renouvellement urbain (Guide à l'attention des porteurs de projets, des maîtres d'ouvrage et des DDTM) ...(Lien en cours de refonte et d'actualisation)

Note d'instruction du Directeur général de l'ANRU relative aux modalités d'octroi de l'aide « Relogement des ménages avec minoration de loyer ».

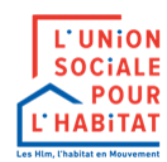

# 2- Informations pratiques générales

# 2.1 <u>Vos accès</u>

#### Si vous êtes un adhérent à l'USH

Pour accéder à l'application utilisez vos données d'identification utilisées pour accéder au site de l'union ou aux autres applications proposées par l'USH.

Si vous n'êtes pas un adhérent à l'USH mais que vous disposez d'un compte « Anruscope »

Pour accéder à l'application, utilisez vos données d'identification utilisées pour accéder au site Anruscope.

Si vous n'êtes pas un adhérent à l'USH et ne disposez pas d'un compte « Anruscope »,

Signalez-le-nous et nous vous créerons un compte pour accéder à l'application.

Accès à l'application : https://erime.fr

Accès à l'application de test et de formation : <u>https://erime.integration.keyconsulting.fr/</u>

Pour toute question sur eRime, y compris règlementaire ou pour demander une formation, une seule adresse de contact : <u>eRime@union-habitat.org</u>

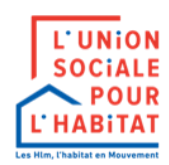

# 2.2 Structure du formulaire

| Dossier<br>A100<br>thomas formuleun<br>♀ 21 rue de cléry | Typologie et surfac<br>Typologie<br>T3     | e<br>•                       |            | Surface habitable       |                                 | 3<br>m <sup>2</sup> |
|----------------------------------------------------------|--------------------------------------------|------------------------------|------------|-------------------------|---------------------------------|---------------------|
| ÉTAPE 1<br>Logement initial                              | Loyer et charges Loyer de base mensuel 750 | €                            |            |                         |                                 |                     |
| ÉTAPE 2<br>Ménage<br>ÉTAPE 3                             | Charges individuelles                      | €                            | <b>(</b> ) |                         |                                 |                     |
| Souhaits<br>ÉTAPE 4<br>Relogement                        | Charges collectives                        | €                            | <b>i</b>   |                         |                                 |                     |
| ÉTAPE 5 (Incomplet)<br>Finances                          | APL                                        | €                            |            | RLS20                   |                                 | €Û                  |
| Récapitulatif                                            | Prix au m²<br>10,00 €                      | Quittance mensuelle<br>780 € | F          | Reste à charge<br>560 € | Taux d'effort<br><b>30,00</b> % | î<br>4              |

| N° | Zone                                            | Descriptions                                                            | Commentaire                                                                                                    |
|----|-------------------------------------------------|-------------------------------------------------------------------------|----------------------------------------------------------------------------------------------------|
| 1  | Zone donnée foyer                               | Données spécifiques sur le<br>dossier de relogement                     |                                                                                                    |
| 2  | Zone progression<br>dans le tunnel de<br>saisie | Listing des étapes à renseigner pour finaliser le dossier de relogement | Le pictogramme s'affiche en<br>vert lorsque la saisie<br>nécessaire à la génération du<br>plan de relogement est<br>complète                                                        |
| 3  | Zone de saisie                                  | Zone contenant les champs à saisir                                      | Certains champs contiennent<br>des contrôles au niveau de la<br>donnée attendue exemple un<br>champs avec le pictogramme<br>« € » ne peut accepter que les<br>caractères numériques |
| 4  | Zone des champs<br>calculés                     | Zone contenant les champs calculés                                      | Ces champs s'actualisent<br>automatiquement si les<br>données nécessaires à leur<br>formule sont renseignées                                                                        |

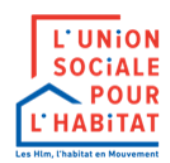

# 2.3 <u>Typologie de champ de saisie</u>

Champ « Date » (pictogramme Calendrier) :

jj/mm/aaaa

Ce champ attend une date au format suivant JJ/MM/AAAA.

Il vous propose par défaut l'appui d'un petit calendrier vous permettant de sélectionner la date souhaitée.

| 08/11/2 | 017 - |    |    | <  | >  |
|---------|-------|----|----|----|----|
| D L     | м     | М  | J  | ۷  | s  |
| NOV.    |       | 1  | 2  | 3  | 4  |
| 5 6     | 7     | 8  | 9  | 10 | 11 |
| 12 13   | 14    | 15 | 16 | 17 | 18 |
| 19 20   | 21    | 22 | 23 | 24 | 25 |
| 26 27   | 28    | 29 | 30 |    |    |
|         |       |    |    |    |    |

Champ « recherche dans un référentiel » (pictogramme Loupe) :

Commune Q Commune

Ce champ propose des résultats de réponse en fonction de la saisie de l'utilisateur. Pour valider la réponse, l'utilisateur doit sélectionner une donnée dans la liste de résultat.

Liste déroulante (pictogramme Flèche) :

Réservataire

Ce champ propose une liste de résultats prédéfinis. L'utilisateur doit en sélectionner un seul.

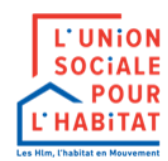

# 3- Prise en main de l'application

# 3.1 Création et modification des opérations

Dans cette partie vous pouvez créer chaque opération et éventuellement modifier ses paramètres.

C'est aussi l'écran sur lequel on arrive après s'être connecté à l'application.

| eRIĤE                                                                              | ١                                                    | félécharger la docume                     | entation d'aide        | 2 QUENTIN CARLI CARLI V       |
|------------------------------------------------------------------------------------|------------------------------------------------------|-------------------------------------------|------------------------|-------------------------------|
| eration - Rechercher par nom ou identifian                                         | t Q + DE FILTRES                                     |                                           | Cré<br>Créer           | er un groupe<br>une opération |
| 3 Vous avez 239 opération<br>en cours<br>Vos opérations en cours                   | (s) 10488 dossier(s)<br>en cours                     | 2460                                      | o dossier(<br>clôturés | s)<br>Exporter V              |
| Opération<br>Mail de Fontenay : Démolition • 302 dossiers<br>12/04/2021 - En cours | EPCI<br>Plaine Commune<br>IDTOP ANRU                 | Logements<br>Occupés<br>Vacants<br>Totaux | 264<br>37<br>301       | 4                             |
| Opération<br>0018_GALICHERAIS • 26 dossiers<br>05/04/2022 - En cours               | EPCI<br>Communaute D'agglo De La Regio<br>IDTOP ANRU | Logements<br>Occupés<br>Vacants<br>Totaux | 55<br>5<br>60          | >                             |
| Opération<br><b>0024_PSR_Trebale</b> • 50 dossiers<br>1 01/09/2020 - 17/09/2021    | EPCI<br>Communaute D'agglo De La Regio<br>IDTOP ANRU | Logements<br>Occupés<br>Vacants<br>Totaux | 49<br>7<br>56          | >                             |

Cet écran présente :

- 1. Un module de recherche
- 2. Une fonction de création d'opération si vous êtes d'un profil « bailleur », et de regroupement
- 3. Une synthèse de vos données dans eRime : le nombre d'opérations, le nombre total de dossiers (= ménages à reloger ou relogés).
- 4. La liste des opérations permettant l'accès à chacune d'elles

En haut de l'écran à gauche se trouve un module de recherche.

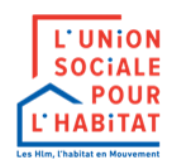

| eRIĤE                                                                              |                                      | Télécharger la documentation d'aide   | QUENTIN CARLI CARLI 🗸 |
|------------------------------------------------------------------------------------|--------------------------------------|---------------------------------------|-----------------------|
| Opération ≠chei cher par nom ou identifiant<br>Dossier                             | Q + DE FILTRES                       | Crée                                  | ter un groupe         |
| Groupe 239 opération(<br>en cours                                                  | s) 10488 dossier(s)<br>en cours      | 2460 dossier<br>clôturés              | (s)                   |
| Vos opérations en cours                                                            |                                      |                                       | Exporter 🗸            |
| Opération<br>Mail de Fontenay : Démolition • 302 dossiers<br>12/04/2021 - En cours | EPCI<br>Plaine Commune<br>IDTOP ANRU | LogementsOccupés264Vacants37Totaux301 | >                     |

Vous avez la possibilité d'effectuer une recherche :

- D'opération de relogement
- De dossier relogement, dans ce cas on cherche un dossier en particulier parmi toutes les opérations
- De regroupement d'opérations

| Si vous souhaitez effectuer | une recherche |
|-----------------------------|---------------|
| avancée,                    |               |

Cliquez sur + DE FILTRES pour obtenir la possibilité d'affiner votre recherche :

Vous pourrez ainsi entrer plus de paramètres de recherche :

- Soit pour rechercher une opération,
- Soit pour rechercher un dossier spécifique.

| Recherche avancée                                 |                | × |
|---------------------------------------------------|----------------|---|
| Rechercher sur <ul> <li>les opérations</li> </ul> | O les dossiers |   |
| Nom/Identifiant<br>Nom ou Identifiant             |                |   |
| EPCI                                              |                | Q |
| DDT                                               |                | Q |
| QPV<br>QPV                                        |                | Q |
| Bailleur<br>Bailleur                              |                | Q |

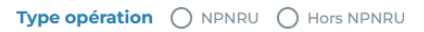

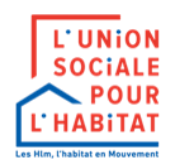

En haut de l'écran à droite vous pouvez créer une nouvelle opération.

Cliquez sur ce bouton de création d'opération :

| Cróor | uno onórotion |  |
|-------|---------------|--|
| creer | une operation |  |
|       |               |  |

Ce formulaire apparait :

#### Création d'une nouvelle opération

| Nom de l'opération*        |   |                            |   |
|----------------------------|---|----------------------------|---|
| Tours Centre               |   |                            |   |
| Numéro de contrat          |   |                            |   |
| Numéro de contrat          |   | IDTOP ANRU*                |   |
| Date de début              |   | Date de fin                |   |
| jj/mm/aaaa                 | Ē | jj/mm/aaaa                 |   |
| EPCI*                      |   | DDT                        |   |
| EPCI*                      | Q | DDT                        | Q |
| QPV*                       |   | Bailleur*                  |   |
| QPV*                       | Q | Bailleur*                  | Q |
| Nombre de logement occupés |   | Nombre de logement vacants |   |
| Nombre de logement occupés |   | Nombre de logement vacants |   |
| Maitre d'oeuvre*           |   | Maitre d'ouvrage*          |   |
| Thomas Pavageau            | Q | Maitre d'ouvrage*          | Q |

Ici vous renseignez les éléments généraux caractéristiques de l'opération de relogement :

- Nom de l'opération
- Numéro de contrat
- IDTOP
- Dates début et fin (prévisionnelle) de l'opération
- EPCI et DDT du lieu de l'opération
- QPV du lieu de l'opération
- Nom du bailleur qui effectue l'opération
- Nombre de logements occupés et nombre de vacants au DEBUT de l'opération
- Type d'opération
- Intervenants : liste des utilisateurs ayant des droits d'écriture sur le dossier.

A cette liste s'ajoute la possibilité d'ajouter des champs spécifiques personnalisés :

+ Ajouter des champs spécifiques

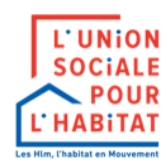

Ce pop-up s'ouvre lorsque vous souhaitez saisir l'IDTOP de votre opération :

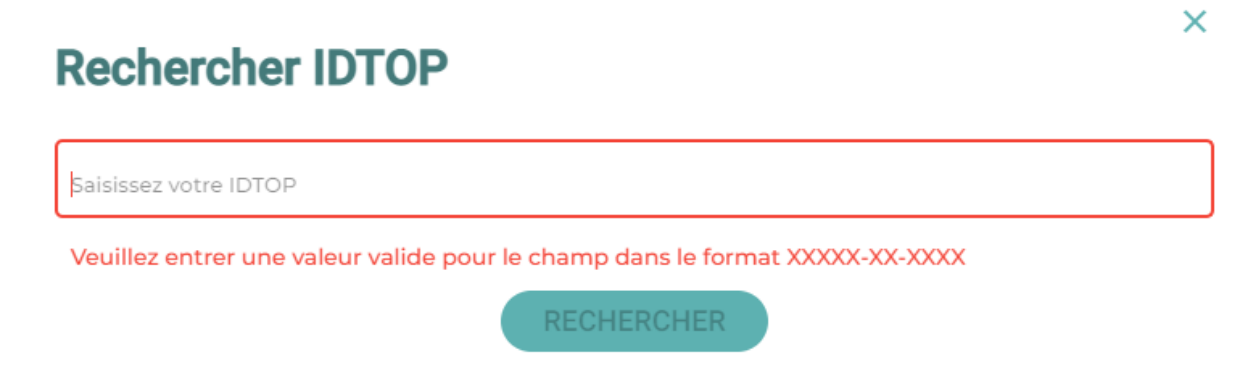

A la saisie de votre IDTOP sous ce format XXXXX-XXXXX, plusieurs résultats de la recherche s'offrent à vous :

Une validation définitive si votre opération est au statut « soldée », « contractualisée » ou « engagée ». Attention, une fois l'IDTOP validé, ce dernier sera figé et non modifiable. Seul un rôle administrateur peut modifier cette donnée en cas de besoin.

| ٠ |   |    | ,  |
|---|---|----|----|
|   | - |    |    |
|   |   |    |    |
|   |   | ۰, | ۰. |
|   |   |    |    |
|   |   |    |    |
|   |   |    |    |

| 0797-33            | -0021                                                                                                    |                                                       |
|--------------------|----------------------------------------------------------------------------------------------------|-------------------------------------------------------|
|                    | RECHERCHER                                                                                                    |                                                       |
| sultat             | s de la recherche                                                                                                    |                                                       |
| \$                 | Opération<br>Réhabilitation BBC de 75 logements - 21 à 37<br>allée de Challes<br>© BOURG EN BRESSE<br>BOURG HABITAT OFFICE PUBLIC DE<br>L'HABITAT DE LA COMMUNAUTE<br>D'AGGLOMERATION DU BASSIN DE BOURG-<br>EN-BRESSE | C0797-33-0021<br>QD001001 - BOURG EN BRESSE<br>Soldée |
| onfirm<br>Attentio | ez-vous qu'il s'agit bien de l'opération recl                                                                                                    | herchée?                                              |
|                    | _                                                                                                    |                                                       |

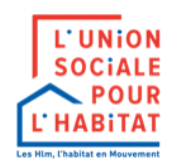

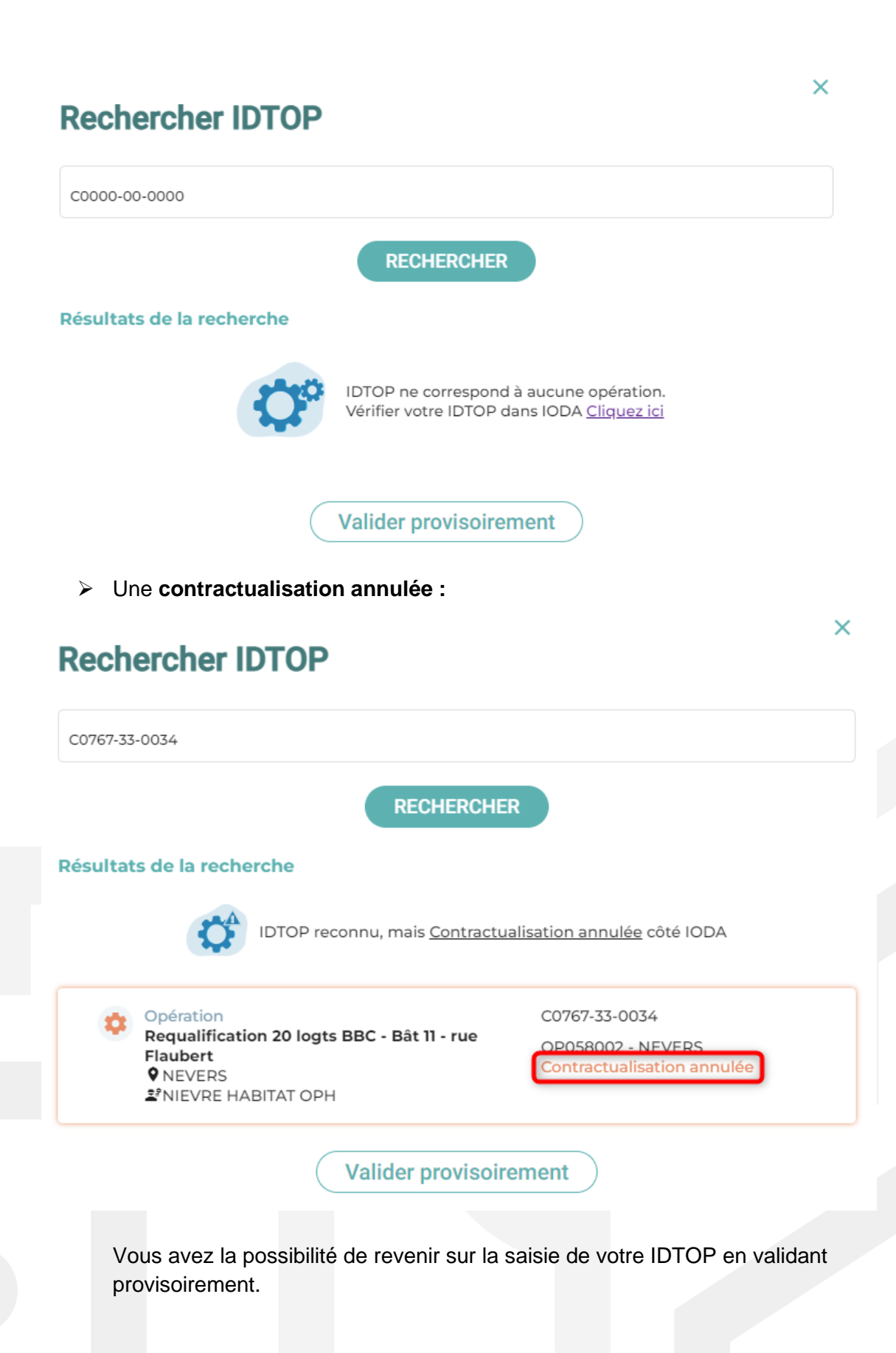

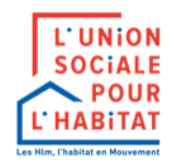

Dans le cas où votre IDTOP possède le statut "validation provisoire" ou "contractualisation annulée", l'encadré de votre opération sera de couleur orange jusqu'à la validation définitive d'un IDTOP ANRU.

| Liste des opérations                                                                                                    |                                                                           |                                           |                | Exporter 🗸 |
|----------------------------------------------------------------------------------------------------|---------------------------------------------------------------------------|-------------------------------------------|----------------|------------|
| Opération   Dernière mise à jour 29/03/2023         operation export minoration q         ①         3 dossiers         ②         DYNACITE         ③         07/01/2022 - 28/01         Balleur | EPCI<br>Ca De Chaumont<br>IDTOP ANRU • Valeur Provisoire<br>ANRU N°567890 | Logements<br>Occupés<br>Vacants<br>Totaux | 50<br>30<br>80 | >          |

À chaque ouverture de votre opération, une pop-up apparaitra afin de vous avertir que l'IDTOP saisi est provisoire. Vous avez la possibilité de renseigner l'IDTOP final de votre opération dans eRime.

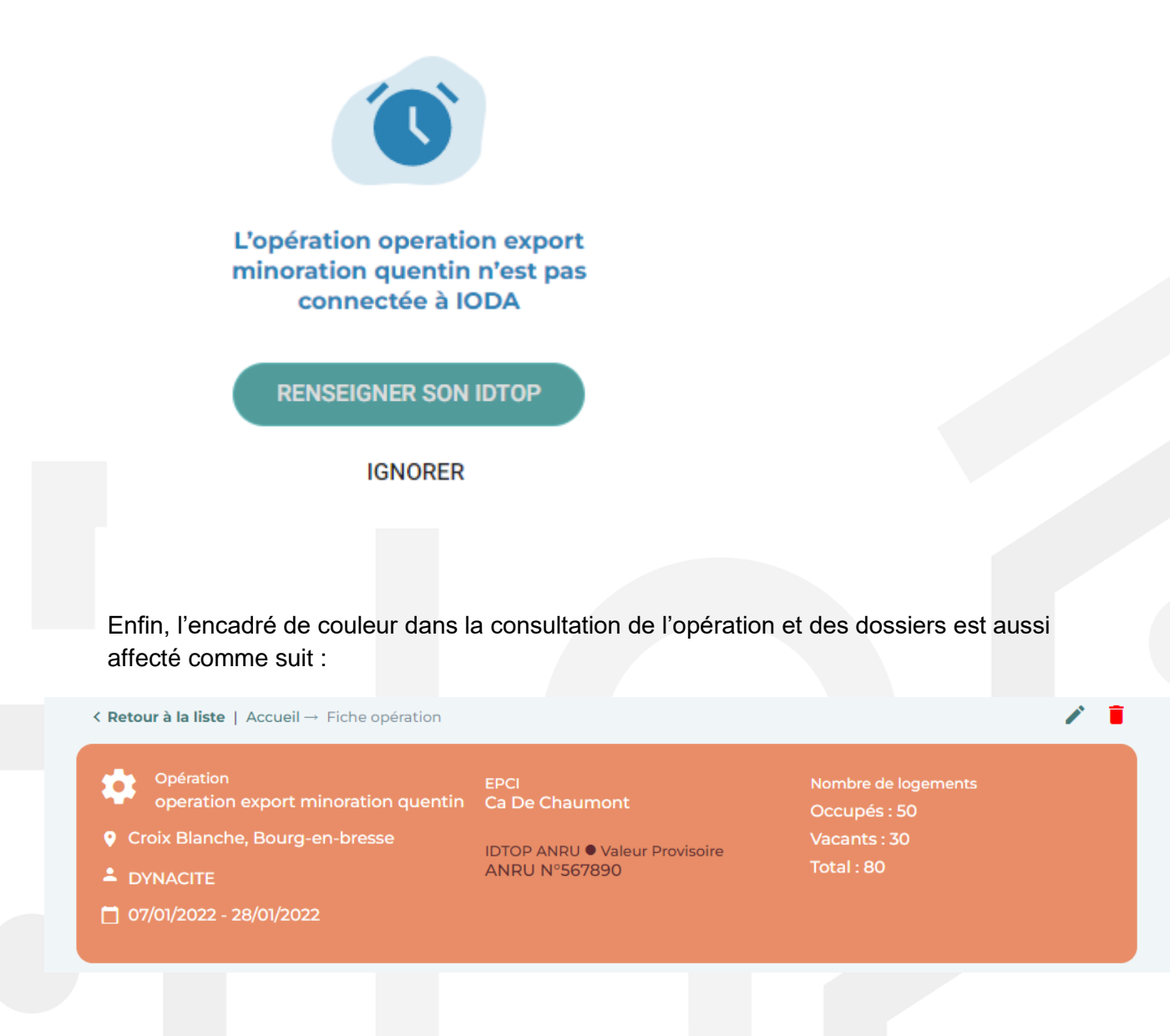

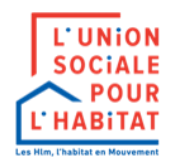

Il est également possible de modifier les données d'une opération, même si à priori ces informations n'ont pas vocation à évoluer dans le temps. Par exemple, pour modifier ou affiner la date de fin d'opération ou pour ajouter des intervenants.

Pour y accéder, il faut entrer dans le détail d'une opération en cliquant sur le signe d'accès :

| , | Vos opérations en cours           |                                                                      |                                           | Exporter 🗸 |
|---|-----------------------------------|----------------------------------------------------------------------|-------------------------------------------|------------|
|   | Opération<br>ANJOU • 106 dossiers | EPCI<br>Communaute Urbaine Angers Loire Metropole<br>IDTOP ANRU<br>O | Logements<br>Occupés<br>Vacants<br>Totaux | 99         |
|   | Opération                         | EPCI                                                                 | Logements                                 |            |

Nous accédons ainsi à l'écran de détail d'une opération.

|                   | < Retour à la liste   Accueil -                                       | → Fiche opération                                                       |                                                                   | /          |
|-------------------|-----------------------------------------------------------------------|-------------------------------------------------------------------------|-------------------------------------------------------------------|------------|
|                   | Opération<br>ANJOU     Monplaisir, Angers     31/08/2018 - 30/08/2022 | EPCI<br>Communaute Urbaine Angers Loire<br>Metropole<br>IDTOP ANRU<br>O | Nombre de logements<br>Occupés : 99<br>Vacants : 5<br>Total : 104 |            |
|                   | ✓ STATISTIQUES ✓                                                      | Exporter V                                                              | nporter des dossiers + Créer                                      | un dossier |
|                   | Dossier de<br>Jamev Samuel<br>#2011011574                             | 1 Allee Des Ormeaux                                                     | ÉTAPE 5<br><b>Finances</b>                                        | >          |
|                   | Dossier de<br>Bavaud Laetitia<br>#2012030831                          | • 12 Rue Des Platanes                                                   | ÉTAPE 4<br>Relogement                                             | >          |
|                   | Dossier de<br>Meve Ronaldo<br>#2013051597                             | 💡 13 Rue Des Platanes                                                   | ÉTAPE 4<br><b>Relogement</b>                                      | >          |
| • En j            | oartie haute, les                                                     | données générales de l'opér                                             | ration                                                            |            |
|                   |                                                                       |                                                                         |                                                                   | -          |
| Opé<br>AN:<br>Ome | ration<br>JOU<br>isir, Angers                                         | EPCI<br>Communaute Urbaine Angers Loire<br>Metropole                    | Nombre de logements<br>Occupés : 99<br>Vacants : 5                |            |
|                   |                                                                       |                                                                         | Total 104                                                         |            |

Le symbole 🧪 permet d'accéder à la modification des données de l'opération

• En partie basse, la liste des dossiers de l'opération

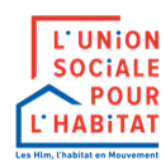

# 3.2 Les dossiers locataires

| ≁ STATISTIQUES →                             | Exporter 🗸                | 1 Importer des dos rers + Créc | er un dossier |
|----------------------------------------------|---------------------------|--------------------------------|---------------|
| Dossier de<br>Jamev Samuel<br>#2011011574    | ♥ 1 Allee Des Ormeaux     | ÉTAPE 5<br>Finances            |               |
| Dossier de<br>Bavaud Laetitia<br>#2012030831 | ♀ 12 Rue Des Platanes     | ÉTAPE 4<br>Relogement          | >             |
| Dossier de<br>Meve Ronaldo<br>#2013051597    | 🔉 13 Rue Des Platanes     | ÉTAPE 4<br>Relogement          | >             |
| Dossier de<br>Veneu Benoit<br>#2013060704    | ♥14 Allee Des Tilleuls    | ÉTAPE 4<br>Relogement          | >             |
| Dossier de<br>Legal James<br>#2014091073     | • 4 Allee Des Tilleuls    | ÉTAPE 4<br>Relogement          | >             |
| Dossier de<br>Meve Michel                    | • 14 Allee Des<br>Ormeaux | ÉTAPE 4<br><b>Relogement</b>   | >             |

Ici se trouve la liste de tous les ménages concernés par l'opération.

| En cliquant sur les occupants.            | + Créer un dossier on accèo                            | de aux formulaires de saisie co                  | ncernant |
|-------------------------------------------|--------------------------------------------------------|--------------------------------------------------|----------|
| amev Samuel<br>20<br>Création de dossiers | • 1 Allee Des Ormeaux                                  | ÉTAPE 5<br>Finances                              | >        |
| a' Adresse*                               |                                                        |                                                  | >        |
| N° Identification*                        | Prénom du chef de ménage*<br>Prénom du chef de ménage* | Nom du chef de ménage*<br>Nom du chef de ménage* | >        |
| os<br>e:<br>20                            | + Ajouter un autre ménage pour la n                    | nême adresse ANNULER VALIDER                     | >        |
| egal James                                | • 4 Allee Des Tilleuls                                 | ÉTAPE 4<br><b>Relogement</b>                     | >        |

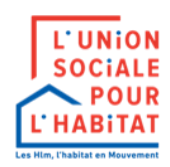

# 3.2.1 <u>Première étape : créer le dossier d'un ménage à</u> reloger

Pour ce faire, 4 informations obligatoires sont nécessaires :

- L'adresse
- > Le n° d'identification, (aucune contrainte, pas de doublon).
- > Le prénom et le nom du « chef de ménage »

| Création de dossiers de reloge                         | ment                                             | lotal. lo l                      |          |
|--------------------------------------------------------|--------------------------------------------------|----------------------------------|----------|
| Adresse*<br>10 allée des Cerisiers                     |                                                  |                                  |          |
| Information du ménage<br>N° Identification*<br>CE-2564 | Prénom du chef de ménage <sup>«</sup><br>Maurice | Nom du chef de ménage*<br>Durant |          |
| + Ajoute                                               | r un autre ménage pour la m                      | nême adresse                     |          |
| L                                                      |                                                  | ANNULER                          | VALIDER  |
| Une fois ces informations saisies                      | S, Cliquer VALIDER                               | pour ajouter la fiche,           |          |
| Ou sur + Ajouter un autre ménag                        | ge pour la même adresse                          | si l'on souhaite                 | e saisir |

plusieurs ménages sur cette même adresse.

| eriñe                                                               |                                                                         | EHOS EOHS                                                         |
|---------------------------------------------------------------------|-------------------------------------------------------------------------|-------------------------------------------------------------------|
| < Retour à la liste   Accueil → Fich                                | e opération                                                             | / 1                                                               |
| Opération<br>ANJOU<br>Monplaisir, Angers<br>31/08/2018 - 30/08/2022 | EPCI<br>Communaute Urbaine Angers Loire<br>Metropole<br>IDTOP ANRU<br>O | Nombre de logements<br>Occupés : 99<br>Vacants : 5<br>Total : 104 |
| ✓ STATISTIQUES ✓                                                    | Exporter 🗸 🚹 In                                                         | nporter des dossiers + Créer un dossier                           |
| Dossier de<br>Durant Maurice<br>#CE-2564                            | • 10 Allée Des Cerisiers                                                | ÉTAPE 1<br>Logement initial                                       |
| Dossier de<br>Jamev Samuel<br>#2011011574                           | ♥ 1 Allee Des Ormeaux                                                   | ÉTAPE 5 > Finances                                                |
| Dossier de<br>Bavaud Laetitia<br>#2012030831                        | • 12 Rue Des Platanes                                                   | ÉTAPE 4 > Relogement                                              |

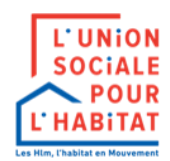

Lorsqu'on a validé la création, le ménage apparait en tête de liste, et l'on peut maintenant accéder à la saisie des informations précisant la situation et les caractéristiques du ménage.

# 3.2.2 <u>Saisie de masse (importation de données d'un</u> <u>fichier excel Rime)</u>

Vous avez la possibilité d'initialiser les données de plusieurs dossiers de relogement par le biais d'un fichier xls formaté.

 a. Structure du fichier xls (attention le format et la valeur de certains champs doivent être respectés ; par exemple la typologie doit être un entier compris entre 1 et 6)

| INFORMATIONS GENERALES         |                          |                                |              | LOGEMENT INITIAL |                                |                                                |                          |                        |       |     |
|--------------------------------|--------------------------|--------------------------------|--------------|------------------|--------------------------------|------------------------------------------------|--------------------------|------------------------|-------|-----|
| N°<br>identification<br>ménage | Nom du chef<br>de ménage | Prénom du<br>chef de<br>ménage | Adresse      | Typologie        | Surf. Hab ou<br>corrigée en m2 | Loyer de base<br>mensuel (y<br>compris garage) | Charges<br>individuelles | Charges<br>collectives | APL   | RLS |
| ALh_1                          | TEST un                  | test un                        | 7 square     | 4                | 70 m <sup>2</sup>              | 339€                                           | 0€                       | 80 €                   | 270€  | 0€  |
| ALh_2                          | TEST deux                | test deux                      | 7 square     | 4                | 65 m <sup>2</sup>              | 345 €                                          | 0€                       | 98€                    | 0€    | 0€  |
| ALh_3                          | TEST trois               | test trois                     | 7 square     | 4                | 70 m <sup>2</sup>              | 364€                                           | 0€                       | 101€                   | 378€  | 0€  |
| ALh_4                          | TEST quatre              | test quatre                    | 7 square     | 3                | 61 m <sup>2</sup>              | 323€                                           | 0€                       | 83€                    | 347€  | 0€  |
| ALh_5                          | TEST cinq                | test cinq                      | 7 square     | 3                | 61 m <sup>2</sup>              | 329€                                           | 0€                       | 86€                    | 0€    | 0€  |
| ALh_6                          | TEST six                 | test six                       | 7 square     | 4                | 70 m <sup>2</sup>              | 364 €                                          | 0€                       | 117€                   | 127€  | 0€  |
| ALh_7                          | TEST sept                | test sept                      | 7 square     | 3                | 61 m <sup>2</sup>              | 322 €                                          | 0€                       | 89 €                   | 0€    | 0€  |
| ALh_8                          | TEST huit                | test huit                      | 7 square     | 4                | 70 m <sup>2</sup>              | 364€                                           | 0€                       | 100€                   | 398€  | 0€  |
| ALh_9                          | TEST neuf                | test neuf                      | 7 square     | 3                | 61 m <sup>2</sup>              | 329 €                                          | 0€                       | 85 €                   | 270 € | 0€  |
| ALh_10                         | TEST dix                 | test dix                       | 7 square     | 4                | 70 m <sup>2</sup>              | 360 €                                          | 0€                       | 115€                   | 327€  | 0€  |
| ALh_11                         | TEST onze                | test onze                      | 7 square     | 3                | 61 m <sup>2</sup>              | 326€                                           | 0€                       | 52€                    | 171€  | 0€  |
| ALh 12                         | TEST douze               | test douze                     | 34 boulevard | 4                | 70 m <sup>2</sup>              | 345 €                                          | 0€                       | 85 €                   | 359 € | 0€  |
|                                | Données d'ir             | nitialisation                  | du foyer     |                  | 2 Do                           | nnées d'initiali                               | sation de l'é            | etape 1                |       |     |

#### b. Injection du fichier xls

| <ul> <li>Opération<br/>Carnot</li> <li>Grande Reyssouze Terre Des Fleurs, Bourg-en-<br/>bresse</li> </ul> | EPCI<br>Communaute D'agglomeration Du<br>Bassin De Bourg En Bresse<br>IDTOP ANRU<br>123456 | Nombre de logements<br>Occupés : 20<br>Vacants : 5<br>Total : 25 |
|----------------------------------------------------------------------------------------------------|--------------------------------------------------------------------------------------------|------------------------------------------------------------------|
| ✓ STATISTIQUES ∨                                                                                          | Exporter V                                                                                 | des dossiers + Créer un dossier                                  |

Figure 1: sur le tableau de bord de l'opération avec droits en écriture

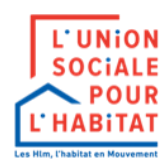

| Import de dossiers<br>Fichier de dossiers<br>Aucun fichier selectionné | 2      | 3       |
|------------------------------------------------------------------------|--------|---------|
|                                                                        | FERMER | VALIDER |

Figure 2 : Popin d'injection de masse

Import de dossiers

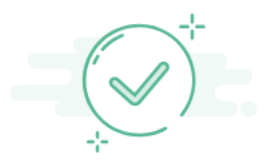

#### 12 dossier(s) ont été importé(s). $(\sim)$

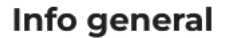

- nombre d'erreurs : 0
- nombre d'avertissement : 0

#### Rapport Menage

- nombre de lignes totales : 12
  nombre de lignes en erreur : 0
- nombre de lignes traitées correctement : 12
  nombre d'erreurs : 0
- nombre d'avertissement : 0

#### **Rapport Logement Actuel**

FERMER

#### Figure 3: import correct

Lors de l'import si ce dernier est considéré comme correct, l'ensemble des données du fichier sont insérées en base de données.

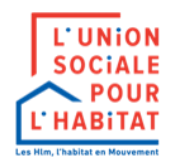

Import de dossiers 12 erreur(s) lors de l'import. Vous pouvez consulter le rapport d'erreurs ci-dessous. **Rapport en erreur** Info general • nombre d'erreurs : 12 nombre d'avertissement : 0 **Rapport Menage** • nombre de lignes totales : 12 • nombre de lignes en erreur : 12 • nombre de lignes traitées correctement : 0 nombre d'erreurs : 12 • nombre d'avertissement : 0 ERREUR ligne 3 : Le numéro d'identification du ménage ALh\_1 existe déjà en base de donnée pour cette operation ERREUR ligne 4 : Le numéro d'identification du ménage ALh\_2 existe déjà en base de donnée pour cette operation ERREUR ligne 5 : Le numéro d'identification du ménage ALh\_3 existe déjà en base de donnée pour cette operation FERMER

#### Figure 4: import incorrect

Dans le cas où le fichier d'import contient des anomalies, la liste des anomalies détectées sont affichées et aucune information n'est insérées en base de données.

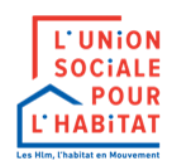

# 3.2.3 <u>Saisir les données sur les ménages et les mettre à</u> jour

La saisie des informations sur le ménage peut être faite au fil de l'eau, tout au long du process de l'opération de relogement.

De la complétude des données dépend la qualité des statistiques et du reporting qui seront faits ultérieurement.

| eRIĤE                                       |                                                         |                       | e                    | EHOS EOHS 🗸 |
|---------------------------------------------|---------------------------------------------------------|-----------------------|----------------------|-------------|
| < Retadr à la liste   Nccueil →             | Fiche opération → Dossier de relogement                 |                       |                      |             |
| Dossier                                     | Typologie et surface                                    | • Surface habitable   |                      |             |
| Maurice Durant       10 allée des Cerisiers | T3                                                      |                       |                      | m²          |
| ÉTAPE 1 (normplet)<br>Logement initial      | Loyer et charges                                        | ¢                     |                      |             |
| ÉTAPE 2 (incomplet)<br>Ménage               | Charges individuelles                                   | € 🛈                   |                      |             |
| ÉTAPE 3 incomplet<br>Souhaits               | charges collectives                                     | € 🛈                   |                      |             |
| ETAPE 4 Fromplet<br>Relogement              | APL                                                     | €                     |                      | e i         |
| ÉTAPE 5 (Incomplet)<br>Finances             | Prix au m <sup>2</sup> Quittance mensuelle<br>NaN € 0 € | Reste à charge<br>0 € | Taux d'effort<br>N/A | 0           |
|                                             | Valide                                                  | r et continuer 🔉      |                      |             |

La saisie des données du ménage est organisée en différents onglets thématiques que vous retrouvez dans le 'tunnel de saisie' :

- Logement initial
- Ménage
- Souhaits
- Relogement
- Finances

Il est bien sûr possible à tout moment d'effectuer des modifications ou des ajouts dans ces onglets.

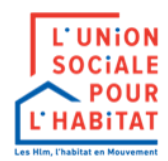

Le cartouche situé à gauche présente ces onglets et indique lesquels sont entièrement saisis.

| eRIŴE                                      |                                                                                             | 😫 EHOS EOHS 🗸                         |  |  |  |  |  |
|--------------------------------------------|---------------------------------------------------------------------------------------------|---------------------------------------|--|--|--|--|--|
| < Retour à la liste   Accueil → I          | < Retour à la liste   Accueil -> Fiche opération -> Dossier de relogement                   |                                       |  |  |  |  |  |
|                                            | Structure familiale antérieure                                                              |                                       |  |  |  |  |  |
| Maurice Durant<br>Q 10 allée des Cerisiers | T Personne seule                                                                            | lonoparentale                         |  |  |  |  |  |
| ÉTAPE 1<br>Logement initial                | Couple sans enfants                                                                         | iouple avec enfants                   |  |  |  |  |  |
| ETAPE 2 woomplet.<br>Ménage                | Structure familiale avec hébergé ?     Cochez cette case si la famille héberge des personne | is tierces                            |  |  |  |  |  |
| ETAPE 4 Incomplet                          | Foyer principal (+) Ajouter un foyer                                                        |                                       |  |  |  |  |  |
| ETAPE 5 (homphit)                          | Structure familiales                                                                        |                                       |  |  |  |  |  |
|                                            | Titulaire de bail 📄 Hébergés                                                                | 1 Décohabitation                      |  |  |  |  |  |
|                                            | Ressources du ménage N/A(j)                                                                 |                                       |  |  |  |  |  |
|                                            |                                                                                             | · · · · · · · · · · · · · · · · · · · |  |  |  |  |  |

Par exemple ci-dessus les informations sur le logement initial (étape 1) ont été saisies en totalité. Cela ne préjuge pas de la qualité des informations saisies, mais indique que toutes les zones importantes ont été renseignées.

| eRIĤE                                                                             | € EHOS EOHS ↓          |
|-----------------------------------------------------------------------------------|------------------------|
| < Retour à la liste   Accueil -> Accueil Administrateur                           |                        |
| Dossier v Durant + DE FILTRES                                                     | Créer une opération    |
| Vous avez 4 opération(s) 130 dossier(s)<br>en cours                               | dossier(s)<br>clôturés |
| nomOuldentifiant : Durant X<br>Liste des dossiers correspondant à votre recherche | Exporter 🗸             |
| Dossier de<br>Durant Maurice<br>#CE-2564                                          | APE 2 >                |
|                                                                                   |                        |
|                                                                                   |                        |
|                                                                                   |                        |

... et lorsqu'on revient sur la liste, l'étape 'en cours' est indiquée (ici étape 2 car l'étape 1 est complète).

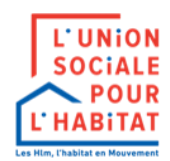

Les autres onglets fonctionnent de la même façon, vous trouverez dans la partie suivante la liste de l'ensemble des informations à renseigner pour un dossier.

L'onglet Ménage : spécificités

Dans le cas d'une décohabitation ou du relogement séparé d'un ménage hébergé, chaque foyer futur doit être identifié.

| 10 allée des Cerisiers          | Foyer principal         ①         Ajouter un foyer                                          |
|---------------------------------|---------------------------------------------------------------------------------------------|
| ÉTAPE 1<br>Logement initial     | Structure familiales                                                                        |
| ÉTAPE 2 Incomplet<br>Ménage     | Titulaire de bail 🖻 Hébergés                                                                |
|                                 | Ressources du ménage N/A(j)                                                                 |
| Souhaits                        | Nature des ressources des ménages                                                           |
| ÉTAPE 4 Incomplet<br>Relogement |                                                                                             |
|                                 | Revenu fiscal de référence (RFR)     Salaire mensuel + prestations familiales       0     € |
| € Finances                      |                                                                                             |
|                                 | Plafonds PLUS des ménages                                                                   |
|                                 |                                                                                             |
|                                 | Situation professionnelle<br>Rech Emploi                                                    |
|                                 | Tranche : N/A                                                                               |

Premièrement, toujours saisir le foyer principal. Il s'agit du titulaire du bail actuel.

Donc après avoir cliqué sur stitulaire de bail , indiquez les informations du foyer.

Ensuite, si un décohabitant (jeune qui s'émancipe, etc.) doit être ajouté,

cliquez sur ( Ajouter un foyer ) pour entrer les données du décohabitant, indiquez ses nom et prénom ainsi que son statut (ici décohabitant, dans d'autres cas hébergé)

| Maurice Durant<br><b>9</b> 10 allée des Cerisiers | Foyer principal Foyer 1                       |
|---------------------------------------------------|-----------------------------------------------|
| ÉTAPE 1<br>Logement initial                       | Foyer supplémentaire 1                        |
| ÉTAPE 2 Incomplet<br>Ménage                       | C Nom                                         |
| ÉTAPE 3<br>Souhaits                               | Structure familiales                          |
| ÉTAPE 4 Incomplet                                 | Titulaire de bail 💼 Hébergés 🏫 Décohabitation |
| ÉTAPE 5 (Incomplet)                               | Ressources du ménage N/A ()                   |
| € Finances                                        | •                                             |

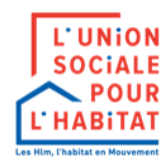

Après la saisie du dernier onglet (finances), même si toutes les informations n'ont pas encore été renseignées, vous accédez à un récapitulatif.

| ♀10 allée des Cerisiers                                                                                                    |                                                                                                    |                                                                                                  |
|----------------------------------------------------------------------------------------------------|----------------------------------------------------------------------------------------------------|--------------------------------------------------------------------------------------------------|
| < Retour à la saisie                                                                                                    |                                                                                                    | Clóture                                                                                          |
| Récapitulatif du foyer pr                                                                                                    | incipal                                                                                                    |                                                                                                  |
| structure familiale<br>situation professionnelle<br>Áge du chef de ménage<br>statut d'occupation antérieur                                                                                                | Couple avec enfants<br>Rech Emploi<br>0 ans<br>Titulaire de bail                                           |                                                                                                  |
| Nombre d'occupants total<br>Dont enfants mineurs<br>Dont enfants majeurs<br>Dont hébergés                                                                                                    | 2<br>0<br>0<br>0                                                                                           |                                                                                                  |
| Ressources<br>Ressources du ménage<br>Nature des ressources<br>Revenu fiscal de référence (RFR)<br>isalaire mensuel + prestations famili<br>Plafond PLUS des ménages<br>Ancienneté du ménage dans le loce | Moins de 0,5 SMIC           -           0 €           ales         0 €           -           -           - |                                                                                                  |
| <ul> <li>✿ Logement initial</li> <li>T3 - 75 m<sup>2</sup> Equilibre</li> <li>♥ 10 allée des Cerisiers</li> <li>Loyer de base 450 €</li> </ul>                                                            | 晶 Relogement<br>N/A - N/A m <sup>2</sup><br>오-                                                             | ٧٧                                                                                               |
| Charges individuelles f49 €<br>Charges collectives 60 €<br>APL 50 €<br>RLS -                                                                                                    | Statut d'occupation<br>-<br>Type de financement<br>-                                                       | Nature du logement<br>-<br>Âge du batiment<br>-                                                  |
| Prix / m²     6,00 €/m²       Quittance mensuelle     659 €       Reste à charge     609 €       Taux d'effort     -       Taux d'effort / tranche     N/A                                                | Date de livraison<br>-<br>Réservataire<br><b>1% action logement</b><br>Règlementation thermique            | Date de conventionnement APL<br>-<br>Date de signature du bail<br>-<br>Localisation géographique |
| X Souhaits<br>T<br>9-                                                                                                    | -<br>Relogement<br><b>Ménage non relogé</b><br>Relogé par <b>BOURG HABITAT</b>                             | Relogement hors commune dans<br>agglomération<br>Temporalité relogement<br>-                     |
|                                                                                                    | Caractéristiques du relogement                                                                             |                                                                                                  |

**Clôture** : En cliquant sur **Clôture b** vous povez indiquer que le dossier n'a plus besoin d'être ouvert. Cette action est réversible.

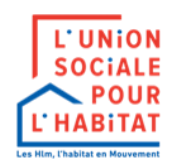

# 3.3 <u>Regroupement</u>

Vous avez la possibilité d'assembler vos opérations dans un même groupement.

Ceci vous permet de consolider les données au niveau des statistiques et des exports suivants :

- Plan de relogement
- Revue de projet relogement
- Export brute de vos données

| eRIĤE                                                                                  | Té                                                                              | lécharger la documentation d'aid                  | e 🕒 QUENTIN CARLI CARLI 🗸          |
|----------------------------------------------------------------------------------------|---------------------------------------------------------------------------------|---------------------------------------------------|------------------------------------|
| <b>Opération ▼</b> Rechercher par nom ou identifiant                                   | + DE FILTRES                                                                    | Cre                                               | réer un groupe<br>er une operation |
| Vous avez <b>129</b> opération(s)<br>en cours                                          | 6096 dossier(s)<br>en cours                                                     | 1019 dossie<br>clôturé                            | r <b>(s)</b><br>s                  |
| Vos opérations en cours                                                                |                                                                                 |                                                   | Exporter 🗸                         |
| Opération<br><b>0024_PSR_Trebale</b> • 53 dossiers<br><b>0</b> 01/06/2020 - 17/09/2021 | EPCI<br>Carene - Communaute D'agglomer<br>IDTOP ANRU<br>Logement locatif social | Logements<br>Occupés 52<br>Vacants 4<br>Totaux 56 | >                                  |

Pour ce faire, le nom du regroupement est obligatoire. Vous avez la possibilité de rechercher des opérations sur les critères suivants :

| Recherche des opéra           | tions existant            | es   |                            |   |   |
|-------------------------------|---------------------------|------|----------------------------|---|---|
| Date de début<br>jj/mm/aaaa 💼 | Date de fin<br>jj/mm/aaaa | Ē    | Département<br>Département |   | + |
| Nature de l'operation         |                           | • +  | EPCI                       |   | + |
| Code convention               |                           | +    | Commune                    | Q | + |
| Nom de l'operation            |                           | +    | QPV<br>QPV                 |   | + |
| Bailleur                      |                           |      |                            |   | - |
| Région                        |                           | '    |                            |   |   |
| Region                        |                           | +    |                            |   |   |
|                               |                           | Rech | ercher                     |   |   |

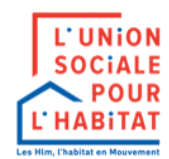

Le bouton « + » vous permet d'ajouter un même critère afin d'affiner votre recherche d'opération :

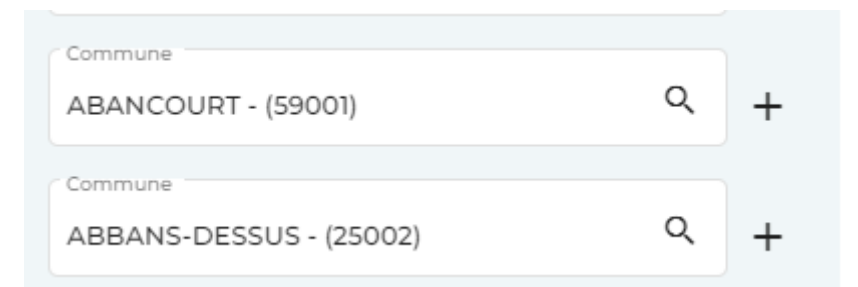

Le bouton « Rechercher » vous affichera les résultats de votre recherche :

| Résultat de la recherche • 124 sélectionnées- RETIRER TOUT |                                 |                        |                    |  |  |  |
|------------------------------------------------------------|---------------------------------|------------------------|--------------------|--|--|--|
| \$                                                         | Opération<br>test Réhabilitatio | 12345678909876         | - RETIRER          |  |  |  |
| \$                                                         | Opération<br>qpv test 2 jacque  | 56666-66-9879          | - RETIRER          |  |  |  |
| \$                                                         | Opération<br>Opération WS       | C0630-21-1000          | - RETIRER          |  |  |  |
| \$                                                         | Opération<br>Réhabilitation-re  | 740 6006003 33 0001 00 | - RETIRER          |  |  |  |
| \$                                                         | Opération<br>Savine Démoltio    | C1036-21-0002          | - RETIRER          |  |  |  |
|                                                            |                                 |                        | Page 24 sur 25 🔇 📏 |  |  |  |
|                                                            | Mise à jour automatique (j      |                        |                    |  |  |  |
| AN                                                         | INULER VALIDER                  |                        |                    |  |  |  |

Vous avez la possibilité de retirer les opérations unitairement avec le bouton « - Retirer ».

L'option « mise à jour automatique » est activée par défaut lors de la création d'un regroupement. Si vous retirez une opération dans les résultats de la recherche, cette option se désactivera automatiquement.

Une fois les opérations choisies, cliquer sur

VALIDER

pour créer votre regroupement.

Vous pouvez retrouver la liste de vos regroupements à l'aide du bouton « Regroupement » :

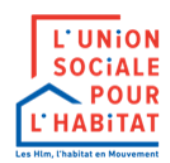

| eRIÑE | integration                     | integration    | integration        | ? Aide 🗸 🕒 QUENTIN CARLI CARLI 🗸       |
|-------|---------------------------------|----------------|--------------------|----------------------------------------|
| Opé   | ration Rechercher par nom ou id | dentifiant     | + DE FILTRES       | Créer un groupe<br>Créer une opération |
|       | Opération                       | echercher par  | nom ou identifiant | Q                                      |
|       | Dossier                         |                |                    |                                        |
|       | Regroupement 2                  | opéra<br>en co | tion(s)<br>urs     | -                                      |

Une fois sur cette page, deux options s'offrent à vous :

- > Parcourir la liste de vos regroupements
- Cliquer sur le bouton « Sélection » afin d'appliquer des filtres et affiner vos résultats de recherche :

#### Vos recherches de regroupements d'opérations

#### Accéder aux regroupements d'opérations portants sur :

| Date de début O | Date de fin | Nature de l'operation | ۲ | Code convention | 0 |
|-----------------|-------------|-----------------------|---|-----------------|---|
| Département     | ۲           | EPCI                  | 0 | Commune         | 0 |
| QPV             | 0           | Région                | 0 | Bailleur        | 0 |

#### Souhaitez-vous effectuer une recherche avancée

| Département<br>Hauts-de-Seine                                |   |  |   |
|--------------------------------------------------------------|---|--|---|
| Nature de l'operation<br>Recyclage de copropriétés dégradées | • |  |   |
| Annuler Supprimer Appliquer                                  |   |  |   |
|                                                              |   |  | 4 |
|                                                              |   |  |   |

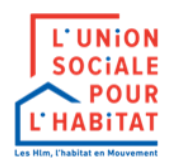

En cliquant sur « Appliquer », la liste de vos regroupements sera affichée. Vous pouvez consulter le détail de chaque regroupement à l'aide du bouton sur la droite de votre écran :

| Liste     | des regroupements 954                              | > Sélection |                        |    |   |
|-----------|----------------------------------------------------|-------------|------------------------|----|---|
| <b>\$</b> | Regroupement spontané<br>1001 Vies Habitat Logis F | Bailleur    | Nombre<br>d'operations | 1  | > |
|           | Regroupement spontané<br>1001 Vies Habitat Logis M | Bailleur    | Nombre<br>d'operations | 1  | > |
|           | Regroupement spontané<br>1001 Vies Habitat         | Bailleur    | Nombre<br>d'operations | 2  | > |
|           | Regroupement spontané<br>13 Habitat                | Bailleur    | Nombre<br>d'operations | 3  | > |
|           | Regroupement spontané<br>Acm Habitat               | Bailleur    | Nombre<br>d'operations | 10 | > |

Toutes les opérations ajoutées se retrouvent au même endroit sur la « Fiche regroupement ». Vous pouvez cliquer sur les boutons ci-dessous pour consulter le détail des opérations, effectuer des statistiques ou un export.

| Regroupement spontané<br>ACM HABITAT                                                       | Les opérations qui<br>correspondent à ces filtres<br>seront automatiquement<br>ajoutées<br>                                                  | <b>⊞</b> АСМ НАВІТА <sup>-</sup>                                                               |
|--------------------------------------------------------------------------------------------|----------------------------------------------------------------------------------------------------|------------------------------------------------------------------------------------------------|
| O Voir mes opérations ✓                                                                    | 10 opération(s)                                                                                                    | Exporter 🗸                                                                                     |
| Nombre total de logements :<br>Occupés <b>435</b><br>Vacants <b>82</b><br>Total <b>517</b> | <ul> <li>Avancement</li> <li>99,5 %</li> <li>276 Ménages relogés</li> <li>115 Autres ménages</li> <li>2 Ménages restant à reloger</li> </ul> | Dossiers clôturés     O,5 %     Ménages à reloger clôturés     393 Total des ménages à reloger |
|                                                                                            |                                                                                                    |                                                                                                |

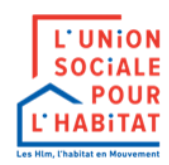

# 4- Aide à la saisie

# 4.1 Fenêtre d'état des lieux

Cette interface vous permet de visualiser en temps réel l'état de la saisie du ou des dossiers.

#### 4.1.1 Interface

Lors de la visualisation d'un dossier le bouton « Tableau de bord des exports » est présent en haut à droite quels que soient vos droits.

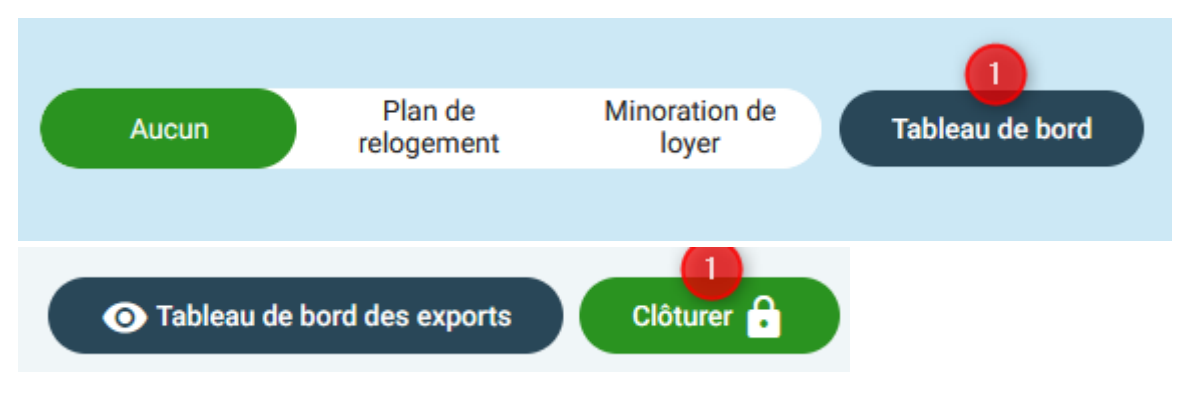

# 4.1.2 Description de la fonctionnalité

Au clic sur le bouton « Tableau de bord des exports », le bandeau de consultation apparaît.

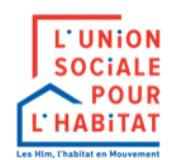

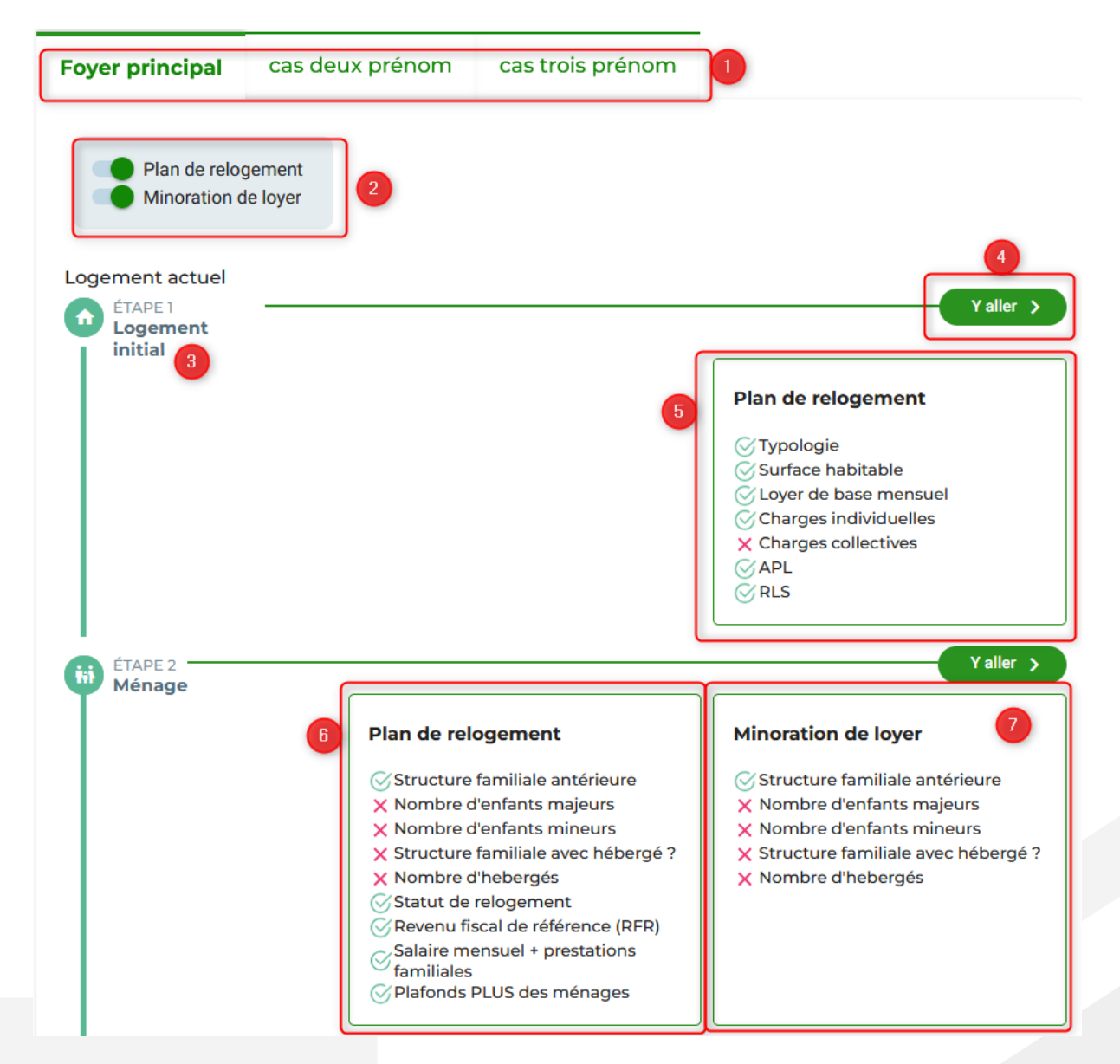

(1) Onglet des dossiers.

Si votre dossier possède plusieurs foyers, vous pouvez visualiser l'état des informations de chaque foyer en cliquant sur le foyer souhaité.

(2) Sélection de l'export

Ces deux boutons vous permettent d'étudier les saisies nécessaires par type d'export.

Si le bouton radio est actif, l'analyse des données est vérifiée par étape.

Si le bouton radio est inactif, le bloc de l'export correspondant est caché.

(3) Identification de l'étape du dossier.

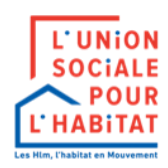

(4) Lien vers l'état du dossier

Pour les utilisateurs ayant le profil bailleur ou contributeur de dossier, au clic sur ce bouton l'utilisateur est redirigé sur l'étape du dossier.

(5) Bloc d'état de l'étape

Ce bloc visualise l'état de la saisie pour l'export sélectionné. Ce dernier liste l'ensemble des champs nécessaires pour obtenir un export exhaustif.

#### La coche verte indique que la saisie a été réalisée. La coche indique le manque de saisie, bloquant la remontée du dossier dans l'export.

Attention l'export de minoration de loyer et du plan de relogement nécessitent des champs différents pour atteindre la complétude.

- (6) Bloc étape 2 de l'export du plan de relogement
- (7) Bloc étape 2 de l'export de la minoration de loyer

# 4.2 <u>Module d'aide à la saisie dynamique</u>

Cette interface permet aux profils « bailleurs » et « rédacteurs de dossier » de mettre en surbrillance les champs nécessaires pour l'export étudier.

#### 4.2.4 Interface

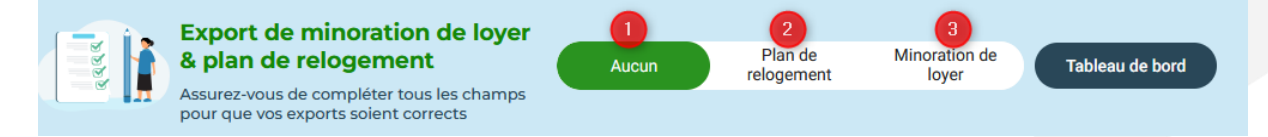

Pour activer la fonctionnalité utiliser les boutons suivants :

- « Aucun » : l'interface reste inactive. Aucun champ n'est mis en surbrillance.
- « Plan de relogement » : l'interface active les champs nécessaires à la remontée du dossier dans le plan de relogement dans l'étape en cours de visualisation.
- « Minoration de loyer » : l'interface active les champs nécessaires à la remontée du dossier dans l'export de minoration de loyer dans l'étape en cours de visualisation.

Remarque importante : les champs dépendant de l'attribution de la minoration de loyer sont tributaires de la date de signature du bail.

4.2.5 Description de la fonctionnalité

i. Exemple activation « plan de relogement »

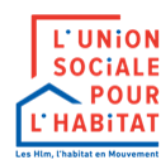

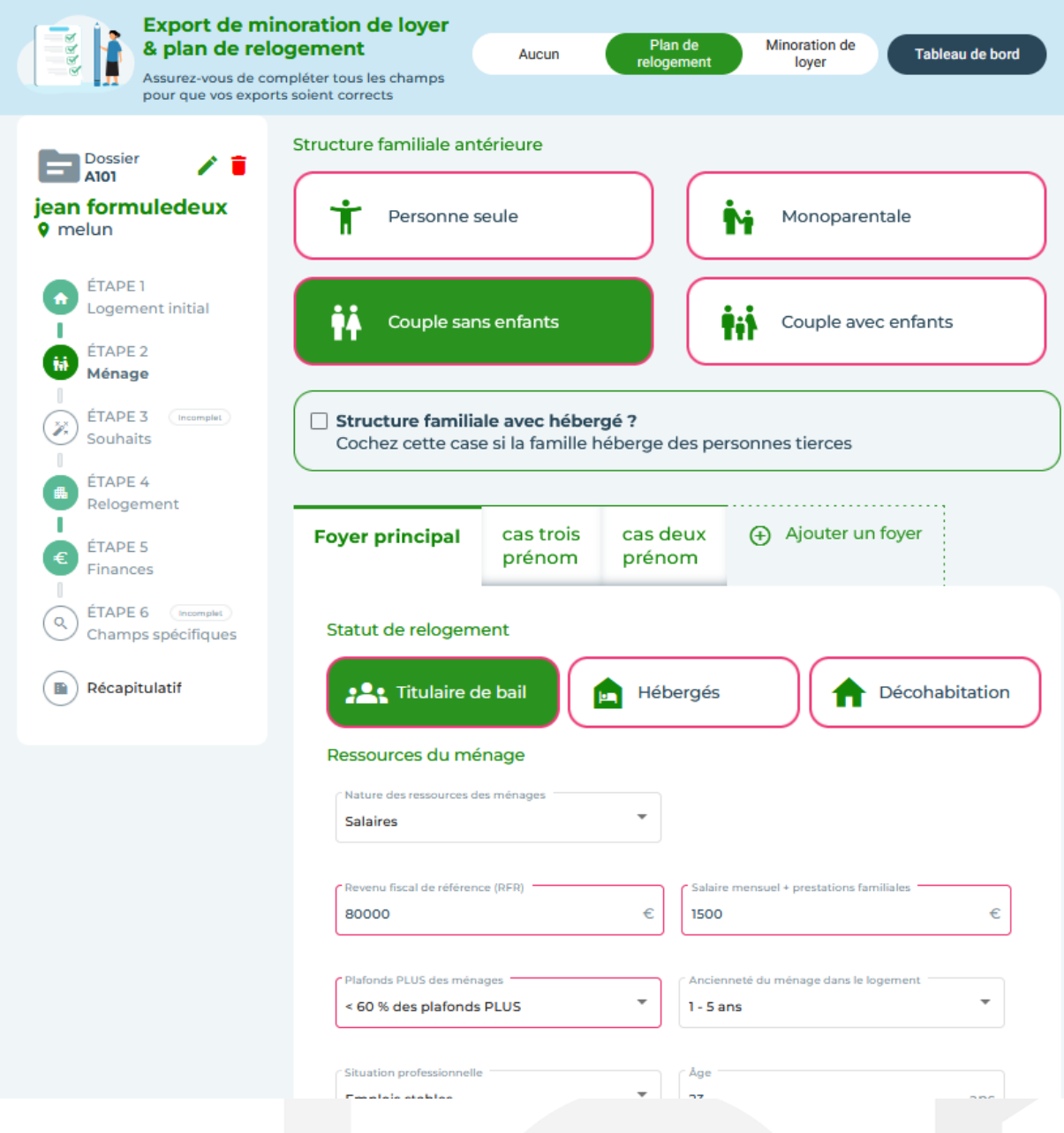

# i. Exemple activation « minoration de loyer »

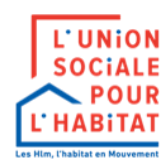

| Export de mi                             | noration de loyer                              |                   |                       |                          |                 |
|------------------------------------------|------------------------------------------------|-------------------|-----------------------|--------------------------|-----------------|
| 📲 🛉 🌡 🌡 🎼 🕹                              | ogement                                        | Aucun             | Plan de<br>relogement | Minoration de loyer      | Tableau de bord |
| Assurez-vous de co<br>pour que vos expor | mpléter tous les champs<br>rts soient corrects |                   |                       |                          |                 |
|                                          |                                                |                   |                       |                          |                 |
| Dossier 🥢 📋                              | Structure familiale ant                        | érieure           |                       |                          |                 |
| A101                                     |                                                |                   |                       |                          |                 |
| ean formuledeux<br>melun                 | Personne s                                     | eule              |                       | Monopare                 | ntale           |
|                                          |                                                |                   |                       |                          |                 |
|                                          |                                                |                   |                       |                          |                 |
| Logement initial                         | Couple san                                     | s enfants         | i                     | Couple av                | ec enfants      |
| ÉTAPE 2                                  |                                                |                   |                       |                          |                 |
| Menage                                   |                                                |                   |                       |                          |                 |
| ÉTAPE 3 Incomplet                        | Structure familia                              | le avec héber     | gé?                   |                          |                 |
|                                          | Cochez cette case                              | e si la famille n | leberge des pers      | sonnes tierces           |                 |
| ETAPE 4<br>Relogement                    |                                                |                   |                       |                          |                 |
|                                          | Foyer principal                                | cas trois         | cas deux              | 🕀 Ajouter u              | n foyer         |
| € Finances                               |                                                | prénom            | prénom                | _                        |                 |
| ÉTADE 6                                  |                                                |                   |                       |                          |                 |
| Champs spécifiques                       | Statut de relogem                              | ent               |                       |                          |                 |
| $\bigcirc$                               |                                                |                   |                       |                          |                 |
| Récapitulatif                            | Titulaire d                                    | e bail            | Hébergés              | <b>A</b>                 | Décohabitation  |
|                                          | Deserver du mé                                 |                   |                       |                          |                 |
|                                          | Ressources du me                               | nage              |                       |                          |                 |
|                                          | Nature des ressources de                       | es ménages        | •                     |                          |                 |
|                                          | Salares                                        |                   |                       |                          |                 |
|                                          | Revenu fiscal de référence                     | ce (RFR)          | Salaire               | mensuel + prestations fa | miliales        |
|                                          | 80000                                          |                   | € 1500                |                          | €               |
|                                          |                                                |                   |                       |                          |                 |
|                                          | Plafonds PLUS des ména                         | iges              | Ancienn               | eté du ménage dans le    | logement        |
|                                          | < 60 % des plafonds                            | PLUS              | * 1 - 5 an            | s                        | •               |
|                                          |                                                |                   |                       |                          |                 |
|                                          | Situation professionnelle                      |                   | × Age                 |                          | ans             |
|                                          | Emplois stables                                |                   | 23                    |                          | ans             |
|                                          |                                                |                   |                       |                          |                 |

Le module reste actif tant que le bouton correspondant à un export reste sélectionné.

# i. Règle spécifique pour la minoration de loyer

La formule appliquée au dossier pour accéder à la minoration de loyer dépend de la date de signature du bail renseignée.

Dans le cas où cette information n'est pas renseignée le module vous proposera une fenêtre pour saisir cette donnée.

| jean dupressoir   |                 |                       |                       |                       |                       |
|-------------------|-----------------|-----------------------|-----------------------|-----------------------|-----------------------|
| E SIGNATURE DU BA | IL ?            |                       |                       |                       |                       |
|                   |                 | • 2                   |                       |                       |                       |
|                   | Jean dupressoir | e SIGNATURE DU BAIL ? | E SIGNATURE DU BAIL ? | E SIGNATURE DU BAIL ? | E SIGNATURE DU BAIL ? |

(1) Onglet des dossiers.

Si votre dossier possède plusieurs foyers, vous pouvez sélectionner le foyer souhaité en cliquant sur le libellé du foyer.

Attention chaque foyer nécessite sa propre date de signature du mail même si ces dernières peuvent être identiques.

(2) Calendrier

Sélectionnez la date par le biais du calendrier. Il vous permet de respecter le format souhaité.

(3) Validation

Au clic sur le bouton « Valider » La fenêtre disparaît et la date est renseignée dans le champ « signature du bail » du foyer dans l'étape 4.

# 5- Export et Statistiques

# 5.1 Export

L'application vous permet d'exporter les données en format Excel.

#### 5.1.4 L'exportation générale des données

Pour exporter l'ensemble des données de vos opérations, il faut cliquer sur « Exporter », sur la page d'accueil de l'opération.

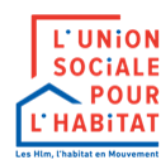

| < Retour à la liste   Accueil -                                                                                                    | → Fiche opération                                    |                                                                                     | / 1                                                              |
|----------------------------------------------------------------------------------------------------|------------------------------------------------------|-------------------------------------------------------------------------------------|------------------------------------------------------------------|
| <ul> <li>Opération<br/>minoration de loye</li> <li>Marnaudes-fosse Aux<br/>Villemomble</li> <li>EPF ILE-DE-France</li> <li>26/03/2024 - 27/03/20</li> </ul> | er controle<br>Bergers-la Sablière,<br>24            | EPCI<br>Métropole Du Grand Paris<br>IDTOP ANRU • Valeur Provisoire<br>11111-00-1000 | Nombre de logements<br>Occupés : 20<br>Vacants : 2<br>Total : 22 |
| <ul> <li>NPNRU</li> </ul>                                                                                                    | 24                                                   |                                                                                     |                                                                  |
| ✓ Statistiques ✓                                                                                                    | Exporter 🗸                                           | 1 Importer des dossiers +                                                           | Créer un dossier Clôturer tout                                   |
| Rechercher un dossier par                                                                                                    | Exporter le plan de relogement                       | Jentifiant 🔹                                                                        |                                                                  |
| Dossier de                                                                                                    | Revue de projet relogement<br>Export minoration ANRU |                                                                                     |                                                                  |
| Barreau Henri<br>Dernière mise à jour incon<br>##A107                                                                                                    | Export anonyme ANRU                                  | 'ry Éti<br>Lo                                                                       | gement initial                                                   |

Vous obtenez un fichier de ce type :

| ( A                                   | В                                    | с                                      | D           | E              | F                              | G                    | н              | 1                            | 1               | К                | L             | M                                        | N                                                 | 0                                                  | P                                                | Q    | R                              | S    |     | U                 | v                     | w                                | ×                                           |
|---------------------------------------|--------------------------------------|----------------------------------------|-------------|----------------|--------------------------------|----------------------|----------------|------------------------------|-----------------|------------------|---------------|------------------------------------------|---------------------------------------------------|----------------------------------------------------|--------------------------------------------------|------|--------------------------------|------|-----|-------------------|-----------------------|----------------------------------|---------------------------------------------|
| INFC                                  |                                      |                                        |             |                |                                |                      |                |                              |                 |                  |               |                                          |                                                   |                                                    | LO                                               | GEME | <b>NT INIT</b>                 | IAL  |     |                   |                       |                                  |                                             |
| N°<br>identif<br>catior<br>ménaj<br>e | Nom<br>i du chef<br>de<br>ménag<br>e | Préno<br>m du<br>chef de<br>ménag<br>e | Commu<br>ne | Quartie<br>r   | IDTOP<br>opérati<br>on<br>ANRU | Numér<br>o du<br>QPV | EPCI           | Nom<br>de<br>l'opéra<br>tion | Adress<br>e     | Bailleur         | Typolo<br>gie | Surf.<br>Hab ou<br>corrigé<br>e en<br>m2 | Loyer<br>de base<br>mensu<br>el (y<br>compri<br>s | Provisi<br>on pour<br>charges<br>individ<br>uelles | Provisi<br>on pour<br>charges<br>collecti<br>ves | prix | quittan<br>ce<br>mensu<br>elle | APL  | RLS | Reste à<br>charge | Taux<br>d'effort<br>% | Taux<br>d'effort<br>_tranch<br>e | Statut<br>d'occup<br>ation<br>antérie<br>ur |
| Alb_1                                 | Pierre                               | Paul                                   | ANGERS      | MONPLAI<br>SIR | 0                              | QP04900<br>5         | COMMU<br>NAUTE | UOLINA                       | 7 square        | BOURG<br>HABITAT | 4             | 70 m²                                    | 339€                                              | 80€                                                | 0€                                               | 4.84 | 419.00                         | 270€ | 06  | 149.00            | 18.19                 | De 15% a<br>20%                  | т                                           |
| Alh_2                                 | Pierre                               | Marc                                   | ANGERS      | MONPLAI<br>SIR | 0                              | QP04900<br>5         | COMMU<br>NAUTE | UOUNA                        | 7 square        | BOURG<br>HABITAT | 4             | 65 m²                                    | 345€                                              | 98€                                                | 0€                                               | 5.31 | 443.00                         | 0€   | ٥e  | 443.00            | 14.40                 | De 10% a<br>15%                  | т                                           |
| Alb_3                                 | Pierre                               | Stephane                               | ANGERS      | MONPLAI<br>SIR | 0                              | QP04900<br>5         | COMMU<br>NAUTE | UOUNA                        | 7 square        | BOURG<br>HABITAT | 4             | 70 m²                                    | 364€                                              | 101€                                               | 0€                                               | 5.20 | 465.00                         | 378€ |     |                   |                       | Moins de<br>10%                  | т                                           |
| Alb_4                                 | Pierre                               | Sebastien                              | ANGERS      | MONPLAI<br>SIR | 0                              | QP04900<br>5         | COMMU<br>NAUTE | UOUNA                        | 7 square        | BOURG<br>HABITAT | з             | 61 m²                                    | 323€                                              | 83€                                                | 0€                                               | 5.30 | 406.00                         | 347€ | ٥e  | 59.00             | 4.74                  | Moins de<br>10%                  | т                                           |
| Alh_5                                 | Pierre                               | Nicolas                                | ANGERS      | MONPLAI<br>SIR | 0                              | QP04900<br>5         | COMMU<br>NAUTE | UOUNA                        | 7 square        | BOURG<br>HABITAT | з             | 61 m²                                    | 329€                                              | 86€                                                | 0€                                               | 5.39 | 415.00                         | 0€   | ٥e  | 415.00            | 46.37                 | Plus de<br>30%                   | т                                           |
| Alh_6                                 | Pierre                               | Quentin                                | ANGERS      | MONPLAI<br>SIR | 0                              | QP04900<br>5         | COMMU<br>NAUTE | UOUNA                        | 7 square        | BOURG<br>HABITAT | 4             | 70 m²                                    | 364€                                              | 117€                                               | 0€                                               | 5.20 | 481.00                         | 127€ | ٥e  | 354.00            | 12.24                 | De 10% a<br>15%                  | т                                           |
| Alh_7                                 | Pierre                               | Thomas                                 | ANGERS      | MONPLAI<br>SIR | 0                              | QP04900<br>5         | COMMU<br>NAUTE | UOLINA                       | 7 square        | BOURG<br>HABITAT | з             | 61 m²                                    | 322€                                              | 89€                                                | 0€                                               | 5.28 | 411.00                         | ٥e   | ٥e  | 411.00            | 17.87                 | De 15% a<br>20%                  | т                                           |
| Alh_8                                 | Pierre                               | Tom                                    | ANGERS      | MONPLAI<br>SIR | 0                              | QP04900<br>5         | COMMU<br>NAUTE | UOLINA                       | 7 square        | BOURG<br>HABITAT | 4             | 70 m²                                    | 364€                                              | 100€                                               | 0€                                               | 5.20 | 464.00                         | 398€ | ٥¢  | 66.00             | 4.05                  | Moins de<br>10%                  | т                                           |
| Alh_9                                 | Pierre                               | Clement                                | ANGERS      | MONPLAI<br>SIR | 0                              | QP04900<br>5         | COMMU<br>NAUTE | UOUNA                        | 7 square        | BOURG<br>HABITAT | 3             | 61 m²                                    | 329€                                              | 85€                                                |                                                  |      |                                | 270€ |     |                   |                       |                                  |                                             |
| Alh_10                                | Pierre                               | Felix                                  | ANGERS      | MONPLAI<br>SIR | 0                              | QP04900<br>5         | COMMU<br>NAUTE | UOUNA                        | 7 square        | BOURG<br>HABITAT | 4             | 70 m²                                    | 360€                                              | 115€                                               |                                                  |      |                                | 327€ |     |                   |                       |                                  |                                             |
| Alh_11                                | Pierre                               | Valentin                               | ANGERS      | MONPLAI<br>SIR | 0                              | QP04900<br>5         | COMMU<br>NAUTE | UOLINA                       | 7 square        | BOURG<br>HABITAT | з             | 61 m²                                    | 326€                                              | 52€                                                |                                                  |      |                                | 171€ |     |                   |                       |                                  |                                             |
| Alh_12                                | Pierre                               | Tommy                                  | ANGERS      | MONPLAI        | 0                              | QP04900              | COMMU          | UOLINA                       | 34<br>boulevard | BOURG            | 4             | 70 m²                                    | 345€                                              | 85€                                                |                                                  | 4.93 |                                | 359€ |     |                   |                       | Moins de                         | т                                           |
| <b>→</b>                              | He                                   | oja1                                   | $\oplus$    |                |                                |                      |                |                              |                 |                  |               | : •                                      |                                                   |                                                    |                                                  |      |                                |      |     |                   |                       |                                  |                                             |

Ce fichier contient <u>tous</u> les dossiers ménages de <u>toutes</u> les opérations générant du relogement que vous gérez.

# 5.1.5 <u>Les exportations de reporting à la DDTM et au</u> porteur de projet de renouvellement urbain

Ces exportations se font à l'échelle de l'opération.

Il faut donc entrer dans l'opération, et cliquer sur « Exporter »

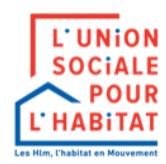

| eRIĤE                                                                                                |                                                |                                                              | Télécharger la documentation d'ai                                 | de 🙁 QUENTIN C | ARLI CARLI 🗸 |
|----------------------------------------------------------------------------------------------------|------------------------------------------------|--------------------------------------------------------------|-------------------------------------------------------------------|----------------|--------------|
| < Retour à la liste   Accueil → Fiche opé                                                            | ration                                         |                                                              |                                                                   | / 1            |              |
| Opération<br>2 - operation admin<br>9 Croix Blanche, Bourg-en-bresse,bour<br>11/02/2015 - 21/01/2022 | EPCI<br>1001 V<br>rg-en-bresse<br>IDTOP<br>789 | ies Habitat<br>ANRU                                          | Nombre de logements<br>Occupés : 30<br>Vacants : 20<br>Total : 50 |                |              |
| ✓ STATISTIQUES ✓ Tableau                                                                             | u de bord 🗸                                    | Exporter V 1 Impor                                           | rter des dossiers + Cr                                            | éer un dossier |              |
| Dossier de<br>Test Un Test Un<br>#ALh_1                                                              | 오 7 Square                                     | Exporter le plan de relogement<br>Revue de projet relogement | ÉTAPE 2<br><b>Ménage</b>                                          | >              |              |
| Dossier de<br>Test Dix Test Dix<br>#ALh_10                                                           | 오 7 Square                                     | Export anonyme ANRU                                          | ÉTAPE 2<br><b>Ménage</b>                                          | >              |              |
| Dossier de<br>Test Onze Test Onze<br>#ALh_11                                                         | 오 7 Square                                     |                                                              | ÉTAPE 2<br><b>Ménage</b>                                          | >              |              |
| Dossier de<br>Test Douze Test Douze<br>#ALh_12                                                       | <b>Q</b> 34 Boulevard                          | 1                                                            | ÉTAPE 2<br><b>Ménage</b>                                          | >              |              |

Quatre exports sont proposés et doivent être transmis à la DDTM et au porteur de projet :

- L'état d'avancement du « plan de relogement »,
- > L'état déclaratif du relogement éligible à l'indemnité pour minoration de loyer
- L'extraction anonymisée de la situation des ménages avant et après relogement incluant l'évolution du reste à charge.
- La revue du projet de relogement.

| ✓ STATISTIQUES ✓                        | Exporter 🗸        | Ouverture de Export, Plan, Relogement_test2_16_02_2022x8x X                                                                                                    |
|-----------------------------------------|-------------------|----------------------------------------------------------------------------------------------------|
| Dossier de<br>Pavageau Thomas<br>#112   | 오 21 Rue De Cléry | Qua area chois o ournin .<br>I Export, Plan Relogement_test2_16_02_2022.xlsx<br>qui est un fichier de type : Microsoft Excel Worksheet (32,0 Ko)<br>à partir de : https://erime.integration.keyconsulting.fr |
| Dossier de<br>Martin Pierre<br>#1211    | 오 21 Rue De Cléry | Que doit faire Firefox avec ce fichier ?         Quvrir avec       Excel (par défaut)         Firregistrer le fichier         Joujours effectuer cette action pour ce type de fichier.                       |
| Dossier de<br>Test Un Test Un<br>#ALh_1 | 오 7 Square        | OK Annuler<br>Ménage                                                                                                    |
| Descriter de                            |                   |                                                                                                    |

Pour chaque export un fichier Excel est généré, vous le retrouvez dans vos téléchargements.

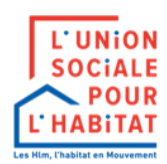

# 4.1.3 – La revue du projet de relogement

Voici le fichier que vous obtenez après la génération de la revue de projet du relogement, il est découpé en trois parties :

#### L'avancement du relogement :

|                                                       |                           |                              | La                           | stratégie                     | de relog                  | gement e         | et d'attril               | bution                                                |                  |                               |                           |                  |                           |                               |                           |                  |                           | anr                            |
|-------------------------------------------------------|---------------------------|------------------------------|------------------------------|-------------------------------|---------------------------|------------------|---------------------------|-------------------------------------------------------|------------------|-------------------------------|---------------------------|------------------|---------------------------|-------------------------------|---------------------------|------------------|---------------------------|--------------------------------|
| N° du Contrat concerné                                |                           |                              |                              |                               |                           |                  |                           |                                                       |                  |                               |                           |                  |                           |                               |                           |                  | Age<br>pour               | nce Nationale<br>la Rénovation |
|                                                       |                           |                              |                              |                               |                           |                  |                           |                                                       |                  |                               |                           |                  |                           |                               |                           |                  |                           | urbaine                        |
| I. La stratégie de relogement                         |                           |                              |                              |                               |                           |                  |                           |                                                       |                  |                               |                           |                  |                           |                               |                           |                  |                           |                                |
|                                                       |                           |                              |                              |                               |                           |                  |                           |                                                       |                  |                               |                           |                  |                           |                               |                           |                  |                           |                                |
|                                                       |                           |                              |                              |                               |                           | Avancemen        | t du relogen              | nent                                                  |                  |                               |                           |                  |                           |                               |                           |                  |                           |                                |
|                                                       |                           | Logements                    |                              |                               | Ménages                   | à reloger        |                           | nages partis                                          | d'eux-mên        |                               | Ménage                    | s relogés        |                           | N                             | Ménages res               | tant à relog     | er                        |                                |
|                                                       | Nombre<br>de<br>logements | Dont<br>logements<br>occupés | Dont<br>logements<br>vacants | Dont<br>titulaires<br>du bail | Dont<br>décohabit<br>ants | Dont<br>hébergés | TOTAL<br>hors<br>hébergés | Dont<br>titulaires<br>du bail et<br>décohabit<br>ants | Dont<br>hébergés | Dont<br>titulaires<br>du bail | Dont<br>décohabit<br>ants | Dont<br>hébergés | TOTAL<br>hors<br>hébergés | Dont<br>titulaires<br>du bail | Dont<br>décohabit<br>ants | Dont<br>hébergés | TOTAL<br>hors<br>hébergés |                                |
| TOTAL                                                 | . 12                      | 12                           |                              | 10                            |                           |                  | 10                        | 2                                                     |                  | 3                             |                           |                  | 3                         | 5                             |                           |                  | 5                         |                                |
| dont issus de LLS démolis                             | 0                         |                              |                              |                               |                           |                  | 0                         |                                                       |                  |                               |                           |                  | 0                         |                               |                           |                  | 0                         |                                |
| dont issus de LLS requalifiés                         | 0                         |                              |                              |                               |                           |                  | 0                         |                                                       |                  |                               |                           |                  | 0                         |                               |                           |                  | 0                         |                                |
| dont issus de logements privés démolis                | 0                         |                              |                              |                               |                           |                  | 0                         |                                                       |                  |                               |                           |                  | 0                         |                               |                           |                  | 0                         |                                |
| dont issus de logements privés requalifiés            | 12                        | 12                           |                              | 10                            |                           |                  | 10                        | 2                                                     |                  | 3                             |                           |                  | 3                         | 5                             |                           |                  | 5                         |                                |
| dont issus d'autres opérations                        | 0                         |                              |                              |                               |                           |                  | 0                         |                                                       |                  |                               |                           |                  | 0                         |                               |                           |                  | 0                         |                                |
| * départs spontanés, décès, expulsion, autres départs |                           |                              |                              |                               |                           |                  |                           |                                                       |                  |                               |                           |                  |                           |                               |                           |                  |                           |                                |

#### La localisation des relogements :

|                                                                                                    |                     | ocalisation des reloge | ements         |                 |              |                     |           |            | Autre(s) ob  | jectif(s) de q | ualité du re | elogement, le | e cas échéan |
|----------------------------------------------------------------------------------------------------|---------------------|------------------------|----------------|-----------------|--------------|---------------------|-----------|------------|--------------|----------------|--------------|---------------|--------------|
|                                                                                                    | Objectif figurant à |                        |                |                 |              | Objectif figurant à |           |            |              |                |              | Cible         | Réalisé      |
| Part de relogement hors QPV                                                                           | 14%                 | Part de re             | logement da    | ins un logem    | ent social   | 20%                 |           |            | indiquer l'a | bjectif reten  | u            |               |              |
| Part de relogement hors site en RU                                                                    | 0%                  | neuf ou o              | onventionné    | depuis moin     | s de 5 ans   | 2370                |           |            |              |                |              |               |              |
|                                                                                                    |                     |                        |                |                 |              |                     |           |            |              |                |              |               |              |
|                                                                                                    | Róalisó             |                        |                |                 |              | Réalisé             | Dont rel  | ogements   | indiquer l'o | bjectif reten  | u            |               |              |
|                                                                                                    | neuroc              |                        |                |                 |              | Realise             | avec inde | mnité pour |              |                |              |               |              |
| Nombre de relogements dans les QPV en RU                                                              | 5                   | logemen<br>de 5 ans    | t social conve | ntionné dep     | uis moins    | 1                   |           | 1          |              |                |              |               |              |
| Relogement dans la(les) commune(s) du(des) projets<br>et en QPV                                       | 1                   | logemen                | t social conve | entionné dep    | uis plus de  |                     |           |            |              |                |              |               |              |
| Relogement dans la(les) commune(s) du(des)<br>projet(s) et hors QPV                                   | 1                   | Nombre<br>locatif      | de relogeme    | nts dans un a   | utre parc    |                     |           |            |              |                |              |               |              |
| Relogement dans l'agglomération, mais en dehors de<br>la (des) commune(s) du(des) projet(s) et en QPV |                     | Nombre<br>propriété    | de relogeme    | nts vers l'acce | ession à la  |                     |           |            |              |                |              |               |              |
| Relogement dans l'agglomération, mais en dehors de<br>la commune et hors QPV                          |                     |                        |                |                 | TOTAL        | 1                   |           | 1          |              |                |              |               |              |
| Relogement hors agglomération et en QPV                                                               |                     | Part de                | relogement     | dans le parc d  | le logement  | 100%                | 1         | no%        |              |                |              |               |              |
| Relogement hors agglomération et hors QPV                                                             |                     | socia                  | l convention   | né depuis mo    | ins de 5 ans | 100%                | 1         | 1078       |              |                |              |               |              |
| TOTAL                                                                                                 | 7                   |                        |                |                 |              |                     |           |            |              |                |              |               |              |
| Part de relogement hors QPV                                                                           | 14,29%              |                        |                |                 |              |                     |           |            |              |                |              |               |              |
| Part de relogement hors site en RU                                                                    | 71,43%              |                        |                |                 |              |                     |           |            |              |                |              |               |              |

#### Les restes à charge des ménages relogés :

|                             |              |                                                              |              |                                                              |         | Les restes à (                                               | rge des i | menages reid     | oges             |           |              |             |               |              |              |           |         |        |
|-----------------------------|--------------|--------------------------------------------------------------|--------------|--------------------------------------------------------------|---------|--------------------------------------------------------------|-----------|------------------|------------------|-----------|--------------|-------------|---------------|--------------|--------------|-----------|---------|--------|
|                             |              |                                                              |              |                                                              |         |                                                              |           |                  |                  |           |              |             |               |              |              |           |         |        |
| Evolution du reste à charge | selon le niv | eau de resso                                                 | ources des n | nénages                                                      |         |                                                              |           |                  |                  | Evolution | du reste à i | charge (RAC | ) selon l'évo | lution de la | surface du l | ogement   |         |        |
|                             | Ménages so   | ous plafond                                                  | Ménages      | entre les                                                    | Ménages | au dessus                                                    |           |                  |                  |           |              | Evolutio    | n de la surfa | ce habitable | e du logeme  | nt (en %) |         |        |
|                             | Total        | ménages<br>relogés<br>avec<br>indemnité<br>pour<br>minoratio | Total        | ménages<br>relogés<br>avec<br>indemnité<br>pour<br>minoratio | Total   | ménages<br>relogés<br>avec<br>indemnité<br>pour<br>minoratio |           | Evolution o<br>% | du RAC (en<br>;) | < - 5 %   | -5-0 %       | 0%          | 0-5 %         | 5-10%        | 10-20 %      | 20-30 %   | 30-40 % | + 40 % |
| Tranche 1 : < à -5%         | 1            | 1                                                            | 1            |                                                              |         |                                                              |           | Tranche 1 : <    | <à-5%            | 1         |              |             |               |              |              |           | 1       |        |
| Tranche 2 : de -5 à 0%      |              |                                                              |              |                                                              |         |                                                              |           | Tranche 2 : o    | de -5 à 0%       |           |              |             |               |              |              |           |         |        |
| Tranche 3 : 0%              | 1            |                                                              |              |                                                              |         |                                                              |           | Tranche 3 : 0    | 0%               |           |              |             | 1             |              |              |           |         |        |
| Tranche 4 : de 0 à +5%      |              |                                                              |              |                                                              |         |                                                              |           | Tranche 4 : o    | de 0 à +5%       |           |              |             |               |              |              |           |         |        |
| Tranche 5 : de +5 à +10%    |              |                                                              |              |                                                              |         |                                                              |           | Tranche 5 : d    | de +5 à          |           |              |             |               |              |              |           |         |        |
| Tranche 6 : de +10 à +20%   |              |                                                              |              |                                                              |         |                                                              |           | Tranche 6 : d    | de +10 à         |           |              |             |               |              |              |           |         |        |
| Tranche 7 : de +20 à +30%   | 1            | 1                                                            |              |                                                              |         |                                                              |           | Tranche 7 : d    | de +20 à         | 1         |              |             |               |              |              |           |         |        |
| Tranche 8 : de +30 à +40%   |              |                                                              |              |                                                              |         |                                                              |           | Tranche 8 : d    | de +30 à         |           |              |             |               |              |              |           |         |        |
| Tranche 9 : > à +40%        | 2            |                                                              | 1            |                                                              |         |                                                              |           | Tranche 9 : >    | >à +40%          | 1         |              | 1           |               |              |              |           | 1       |        |

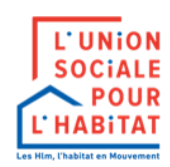

### 5.2 Statistiques

Le module de statistiques sera enrichi régulièrement. En novembre 2022 il est possible de visualiser toutes les données consolidées sur une opération.

Pour cela il faut ouvrir une opération, et cliquer sur **STATISTIQUES** puis « Ensemble des ménages », un nouvel onglet de notre navigateur s'ouvre. **Attention, la première génération peut prendre plusieurs minutes.** 

Les statistiques consultables sont réparties en quatre sections : état d'avancement des logements, le profil des ménages, les nouvelles conditions de logement et de vie et le parcours résidentiel des ménages relogés.

|                         | FICHE  | 2 : LE PROFIL | DES MENAGES             |      |
|-------------------------|--------|---------------|-------------------------|------|
|                         |        | Statut d'occu | pation                  |      |
|                         | Nombre | 96            |                         |      |
| Décohabitation          | 4      | 1296          |                         | 1    |
| Titulaire de bail       | 30     | 88%           | Décohabitation          | 1296 |
| Total                   | 34     | 100%          |                         |      |
|                         |        |               | Titulaire de bail       | 88%  |
|                         |        | Structure far | niliale                 |      |
|                         | Nombre | 96            |                         |      |
| Personnes Isolées       | 10     | 3196          |                         |      |
| Familles monoparentales | 10     | 3196          | Personnes Isolées       | 31%  |
| Couple avec enfants     | 10     | 31%           | Familles monoparentales | 31%  |
| Ménages avec hébergés   | 2      | 696           | Couple avec enfants     | 31%  |
| Total                   | 32     | 100%          | Ménages avec hébergés   | 6%   |
| ND                      | -      |               | NIL                     |      |

|                                   |             | Loyers et | Taux effort                          |             |           |
|-----------------------------------|-------------|-----------|--------------------------------------|-------------|-----------|
|                                   | Avant le re | elogement |                                      | Après le re | elogement |
|                                   | Nombre      | 96        |                                      | Nombre      | 96        |
| Moins de 10%                      | 1           | 4%        | Moins de 10%                         | 1           | 13%       |
| De 10 % à 15%                     | 7           | 29%       | De 10 % à 15%                        | 1           | 13%       |
| De 15 % à 20%                     | 3           | 13%       | De 15 % à 20%                        | 3           | 38%       |
| De 20 % à 25%                     | 1           | 4%        | De 20 % à 25%                        | 2           | 2506      |
| De 25 % à 30%                     | 6           | 25%       | De20 % a 25%                         | 1           | 120/      |
| Plus de 30%                       | 6           | 25%       | De 25 % a 30%                        | 1           | 13%       |
| Total                             | 24          | 100%      | Total                                | 8           | 100%      |
| NR                                | 10          |           | NR                                   | 26          |           |
| Moyenne des charges : 258 €       |             |           | Moyenne des charges : 224 €          | S           | /nthèse   |
|                                   |             |           |                                      |             | -34€      |
| Moyenne du loyer pratiqué : 367 € |             |           | Moyenne du loyer pratiqué : 451€     |             | 84€       |
| Moyenne de la quittance : 625 €   |             |           | Moyenne de la quittance : 584 €      |             | -41€      |
| Moyenne du Reste à charge : 437 € |             |           | Moyenne du Reste à charge : 335 €    |             | -102€     |
|                                   |             |           | Moyenne loyer plafond convention : € |             |           |

% Loyer plafond convention sur loyer pratiqué : -1,0 %

Moyenne du plafond du loyer attrib. APL : €

% APL sur loyer pratiqué : -1,0 %

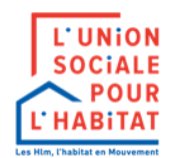

Vous avez la possibilité d'exporter au format PDF vos données.

Pour ce faire, il faut cliquer sur le bouton 'Télécharger' en bas de votre navigateur :

|   | * 🕕 Vue : Original 🎾            | Modifier | $\alpha_0^0$ Partager | Télécharger | 💭 Plein écran |
|---|---------------------------------|----------|-----------------------|-------------|---------------|
|   |                                 |          |                       |             |               |
| S | électionner PDF :               |          |                       |             |               |
|   | Télécharger                     | $\times$ |                       |             |               |
|   | Sélectionnez votre format de fi | chier.   |                       |             |               |
|   | Image                           |          |                       |             |               |
|   | Données                         |          |                       |             |               |
|   | Tableau croisé                  |          |                       |             |               |
|   | PDF                             |          |                       |             |               |
|   | PowerPoint                      |          |                       |             |               |
|   | Classeur Tableau                |          |                       |             |               |

Sélectionner les paramètres suivants afin que votre export soit le plus lisible possible et cliquer sur 'Télécharger' :

| Télécharger le fichier PDF |                        | ×       |
|----------------------------|------------------------|---------|
| Inclure<br>Cette vue       |                        | •       |
| Mise à l'échelle<br>90 %   |                        | •       |
| Taille de la page<br>A4 •  | Orientation<br>Paysage | •       |
|                            | Télé                   | charger |
|                            |                        |         |
|                            |                        | 41      |

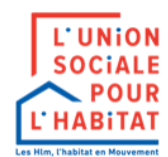

Attendez la fin du chargement afin que le fichier soit accessible sur votre poste. Attention, la génération peut prendre plusieurs minutes.

Traitement en cours...

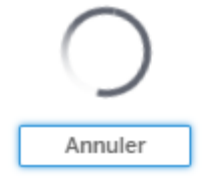

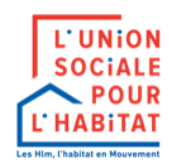

# 6- Gestion des droits

eRime s'appuie sur deux types de droits :

- Les droits en lecture
- > Les droits en écriture

Lors de la création de l'opération, le responsable de la création de l'opération attribue des droits à des personnes et à des entités (Société, organisme etc...).

Cette attribution s'effectue lors de la sélection des champs suivants :

| EPCI*                                                    | ٩          | DDT 2                                                    | Q   |
|----------------------------------------------------------|------------|----------------------------------------------------------|-----|
| QPV*<br>QPV*                                             | Q          | Bailleur*                                                | Q   |
| Nombre de logement occupés<br>Nombre de logement occupés |            | Nombre de logement vacants<br>Nombre de logement vacants |     |
| Haitre d'oeuvre*                                         | Q          | Maitre d'ouvrage* Maitre d'ouvrage* 5                    | q 🛈 |
| Type opération ONPNRU                                    | Hors NPNRU |                                                          |     |
| Typologie operation                                      | •          |                                                          |     |
| Intervenants                                             |            |                                                          |     |
| Rédacteur de dossier 6                                   |            | Q                                                        |     |

| N° | Type de sélection                           | Type de<br>droits   | Commentaire                                                                                                    |
|----|---------------------------------------------|---------------------|----------------------------------------------------------------------------------------------------|
| 1  | Sélection d'une entité<br>de type EPCI.     | Lecture             | Tous les utilisateurs ayant un compte lié à cette entité ont un droit en lecture                               |
| 2  | Sélection d'une entité<br>de type DDT.      | Lecture             | Tous les utilisateurs ayant un compte lié à cette entité ont un droit en lecture                               |
| 3  | Sélection d'une entité<br>de type Bailleur. | Lecture             | Tous les utilisateurs ayant un compte lié à cette entité ont un droit en lecture                               |
| 4  | Sélection d'un<br>compte spécifique         | Ecriture<br>Lecture | Seule la personne utilisant ce compte à<br>accès à cette opération avec les droits de<br>lecture et d'écriture |
| 5  | Sélection d'un<br>compte spécifique         | Lecture             | Seule la personne utilisant ce compte à<br>accès à cette opération avec le droit en<br>lecture                 |
| 6  | Sélection d'un<br>compte spécifique         | Ecriture<br>Lecture | Seule la personne utilisant ce compte à<br>accès à cette opération avec les droits de<br>lecture et d'écriture |

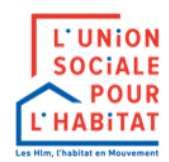

# Droits en écriture

Les droits en écriture permettent à l'utilisateur d'accéder au tunnel de saisie des données. Il peut dès lors saisir et modifier les données d'une opération ainsi que les données d'un dossier de relogement

| onnées de l'opération                      |                            |   |
|--------------------------------------------|----------------------------|---|
| IMPORT_TEST_AVEC_FOYER_1                   |                            |   |
| Numéro de contrat                          | IDTOP ANRU*                |   |
| Numéro de contrat                          | TESTAVECFOYER              | ( |
| Date de début                              | Date de fin                |   |
| 01/09/2015                                 | 30/08/2020                 |   |
| EPCI*                                      |                            |   |
| 13 HABITAT Q                               | DDT                        | Q |
| Ob/.                                       | Bailleur*                  |   |
| QP001001 - GRANDE REYSSOUZE TERRE DES FLEQ | H57212 - VIVEST            | م |
| Nombre de logement occupés                 | Nombre de logement vacants |   |
| 42                                         | 7                          |   |
| Maitre d'oeuvre*                           | Maitre d'ouvrage*          |   |
| Thomas PAVAGEAU PAVAGEAU                   | Maitre d'ouvrage*          | Q |

#### Figure 5: information opération

| Dossier<br>pierre martin<br>Q Rue 1 |
|-------------------------------------|
| ÉTAPE 1<br>Logement initial         |
| ÉTAPE 2<br>Ménage                   |
| ÉTAPE 3<br>Souhaits                 |
| ÉTAPE 4 Incomplet<br>Relogement     |
| ÉTAPE 5 (incomplet)                 |
|                                     |

Figure 6: tunnel de saisisse

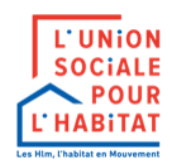

## Droits en lecture

Les droits en lecture permettent à l'utilisateur d'accéder au tableau de bord d'une opération et aux récapitulatifs des donnés d'un dossier de relogement.

Au sein des données visibles, les informations personnes de la famille (les adresses, nom et prénom du chef de famille ne sont pas visibles en respect du RGPD (Règlement Général sur la Protection des Données).

| Ketour à la liste   Accueil → Fiche opération                                                            |                                                       |                                                                |            |
|----------------------------------------------------------------------------------------------------|-------------------------------------------------------|----------------------------------------------------------------|------------|
| <ul> <li>Opération<br/>05/01</li> <li>Grande Reyssouze Terre Des Fleurs, Bourg-en-<br/>bresse</li> </ul> | EPCI<br>Mairie De Manosque<br>IDTOP ANRU<br>123142311 | Nombre de logements<br>Occupés : 1<br>Vacants : 2<br>Total : 3 |            |
| ✓ STATISTIQUES ✓                                                                                         |                                                       |                                                                | Exporter 🗸 |
| Dossier<br>#1                                                                                            |                                                       | ÉTAPE 7<br><b>Récapitulatif du dossier</b>                     | >          |
| Dossier<br>#2                                                                                            |                                                       | ÉTAPE 7<br><b>Récapitulatif du dossier</b>                     | >          |

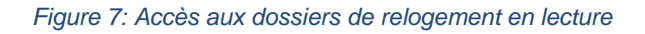

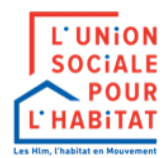

| Récapitulatif du foyer pr                    | incipal                                               |                                     |
|----------------------------------------------|-------------------------------------------------------|-------------------------------------|
| tructure familiale                           | Monoparentale                                         |                                     |
| ituation professionnelle                     | Emplois stables                                       |                                     |
| ge du chef de ménage                         | 45 ans                                                |                                     |
| tatut d'occupation antérieur                 | Titulaire de bail                                     |                                     |
| iombre d'occupants total                     | 4                                                     |                                     |
| ont enfants mineurs                          | 1                                                     |                                     |
| iont enfants majeurs                         | 1                                                     |                                     |
| oncheberges                                  |                                                       |                                     |
| essources                                    | de 15 SMIC à 2 SMIC                                   |                                     |
| ature des ressources                         | Salaires                                              |                                     |
| evenu fiscal de référence (RFR)              | 1200 €                                                |                                     |
| alaire mensuel + prestations familia         | ales 2500€                                            |                                     |
| lafond PLUS des ménages                      | < 60 % des plafonds PLUS                              |                                     |
| ncienneté du ménage dans le loge             | ement 10 - 15 ans                                     |                                     |
|                                              |                                                       |                                     |
| A Logement initial                           | 鼎 Relogement                                          |                                     |
| T2 - 33 m <sup>2</sup> Sur-<br>Occupation    | Sous-Occupation     GRANDE REYSSOUZE TERRE DES ELEURS | même QPV                            |
| 9127 grande rue                              | BOURG-EN-BRESSE                                       |                                     |
| Loyer de base 750 €                          | Chatut discourselies                                  | Nature du la compat                 |
| Charges collectives 25 €                     | Parc social                                           | Logement collectif                  |
| APL 60 €                                     | Type de financement                                   | Âge du batiment                     |
| RLS <b>40 €</b>                              | Autres social                                         | Logement social neuf lère livraison |
| Driv / m <sup>2</sup> 22.73 €/m <sup>2</sup> | Date de livraison                                     | Date de conventionnement APL        |
| Ouittance mensuelle 825 €                    | 03/05/2022                                            | 03/05/2022                          |
| Reste à charge 725 €                         | Réservataire                                          | Date de signature du bail           |
| Taux d'effort 29,00 %                        |                                                       |                                     |
| Taux d'effort / tranche De 25% a<br>30%      | Oui                                                   | Relogement dans commune             |
|                                              | Relogement                                            | Temporalité relogement              |
| W Couloite                                   | Ménage relogé                                         | Logement Définitif = D              |
| T2                                           | Relogé par DYNACITE                                   |                                     |
| 9 -<br>NOGENT-SUR-MARNE                      | Cometéristiques du relegement                         |                                     |
|                                              | 3 pièce(s)                                            |                                     |
| Q. Champs spécifiques                        | 47 m² de surface habitable                            |                                     |
| < champs specifiques                         |                                                       |                                     |
|                                              | € Finances                                            |                                     |
|                                              | Loyer pratiqué inscrit dans le bail                   | 200 €                               |
|                                              | Logement neuf ou moins de 5 ans                       | Oui                                 |
|                                              | Plafond du loyer pour l'attribution d'APL             | 800 €                               |
|                                              | Loyer plafond du logement inscrit dans la             | convention 900 €                    |
|                                              | Charges individuelles                                 | Oui<br>50 €                         |
|                                              | Charges collectives                                   | 50 €                                |
|                                              | Simulation APL                                        | 20 €                                |
|                                              | Simulation RLS                                        | 30 €                                |
|                                              | Mandana de Mandana de C                               |                                     |
|                                              | Montant de l'indemnité                                | 8 500 €                             |
|                                              | Reste à charge                                        | 310 €                               |
|                                              | Taux d'effort %                                       | 10,40 %                             |
|                                              | Évolution du taux d'effort                            | -18,60 %                            |
|                                              | Évolution du taux d'effort - tranche                  | > -15 pts                           |
|                                              | Évolution du RAC en valeur absolute                   | -465 €                              |
|                                              | Évolution du RAC (en %)                               | -64,14 %                            |
|                                              |                                                       |                                     |
|                                              |                                                       |                                     |
|                                              |                                                       |                                     |
| ommentaire                                   |                                                       |                                     |
|                                              |                                                       |                                     |

Figure 8: Récapitulatif du dossier de relogement

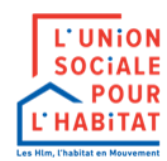

# 7- Liste des données de l'application

|                             |                                                                                    | 1                                                         |  |  |
|-----------------------------|------------------------------------------------------------------------------------|-----------------------------------------------------------|--|--|
|                             | Observations                                                                       | Variables demandées<br>par l'ANRU - SAISIE<br>OBLIGATOIRE |  |  |
| Données opération           |                                                                                    |                                                           |  |  |
| Commune                     |                                                                                    |                                                           |  |  |
| Quartier                    |                                                                                    |                                                           |  |  |
| IDTOP opération ANRU        |                                                                                    | x                                                         |  |  |
| Numéro du QPV               |                                                                                    | x                                                         |  |  |
| EPCI                        |                                                                                    | x                                                         |  |  |
| Nom de l'opération          |                                                                                    | x                                                         |  |  |
| Bailleur                    |                                                                                    |                                                           |  |  |
| Données de base d'une fi    | che Dossier                                                                        |                                                           |  |  |
| Adresse                     | Saisie libre                                                                       |                                                           |  |  |
| N° identification ménage    | SAISIE OBLIGATOIRE                                                                 |                                                           |  |  |
| Nom du chef de ménage       | Saisie libre                                                                       |                                                           |  |  |
| Prénom du chef de<br>ménage | Saisie libre                                                                       |                                                           |  |  |
| Etape 1 - Logement initial  |                                                                                    |                                                           |  |  |
| Typologie                   | T1 ou T1bis : <b>1 - T2 : 2 - T3 : 3 - T4 : 4 - T5 :</b><br><b>5 - T6 ou + : 6</b> | x                                                         |  |  |

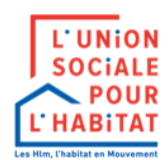

| Surf. Hab en m2                     | Renseigner en priorité la surface habitable.<br>Renseigner la même unité que la surface du<br>logement du relogement<br>Le chiffre zéro est utilisé uniquement pour les<br>valeurs nulles, ne jamais utiliser ce chiffre en<br>cas d'absence d'information. | X |
|-------------------------------------|----------------------------------------------------------------------------------------------------|---|
| Charges individuelles               | Le chiffre zéro est utilisé uniquement pour les valeurs nulles, ne jamais utiliser ce chiffre en cas d'absence d'information.                                                                                                    | Х |
| Charges collectives                 | Le chiffre zéro est utilisé uniquement pour les valeurs nulles, ne jamais utiliser ce chiffre en cas d'absence d'information.                                                                                                    | x |
| APL                                 | Si le ménage ne bénéficie pas de l'APL :<br>mettre 0<br>Le chiffre zéro est utilisé uniquement pour les<br>valeurs nulles, ne jamais utiliser ce chiffre en<br>cas d'absence d'information.                                                                 | x |
| RLS                                 | Si le ménage ne bénéficie pas du RLS :<br>mettre 0<br>Le chiffre zéro est utilisé uniquement pour les<br>valeurs nulles, ne jamais utiliser ce chiffre en<br>cas d'absence d'information.                                                                   | x |
| Etape 2 - Ménage                    |                                                                                                    |   |
| Structure familiale<br>antérieure   | Sélectionner                                                                                                    |   |
| NB d'enfants majeurs                |                                                                                                    |   |
| NB d'enfants mineurs                |                                                                                                    |   |
| Structure familiale avec<br>Hébergé | Case à cocher                                                                                                    |   |
| Statut du ménage                    | Titulaire de bail, hébergé, décohabitation.<br>Pour héberger ou décohabitant, il faudra<br>ajouter un foyer et renseigner les<br>informations de revenus, de situation pro et<br>d'âge pour chaque foyer.                                                   |   |

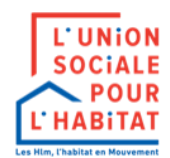

| Nature des ressources<br>des ménages     | Liste déroulante                                                                                                    |   |
|------------------------------------------|----------------------------------------------------------------------------------------------------|---|
| Revenu Fiscal de<br>Référence (RFR)      |                                                                                                    |   |
| Salaire mensuel + Prest.<br>Familiales   | Ressources totales du foyer                                                                                                    | х |
| Plafonds PLUS des<br>ménages             | Liste déroulante                                                                                                    | Х |
| Ancienneté du ménage<br>dans le logement | Liste déroulante (tranches)                                                                                                    |   |
| Situation<br>professionnelle             | Liste déroulante                                                                                                    |   |
| Age du chef de ménage                    |                                                                                                    |   |
| Souhaits                                 |                                                                                                    |   |
| Souhait Nbre de pièces                   |                                                                                                    |   |
| Commune                                  | Liste                                                                                                    |   |
| Quartier                                 |                                                                                                    |   |
|                                          |                                                                                                    |   |
| Relogement                               |                                                                                                    |   |
| Nombre de propositions<br>par écrit      | Le chiffre zéro est utilisé uniquement pour<br>les valeurs nulles, ne jamais utiliser ce<br>chiffre en cas d'absence d'information.                                                                                                    |   |
| Nombre d'occupants                       | Nb de personnes à reloger                                                                                                    | x |
| Typologie                                | Liste déroulante                                                                                                    | x |
| Surf. Hab ou corrigée en<br>m2           | Renseigner en priorité la surface<br>habitable. Renseigner la même unité que<br>la surface du logement initial<br>Le chiffre zéro est utilisé uniquement pour les<br>valeurs nulles, ne jamais utiliser ce chiffre en<br>cas d'absence d'information. | X |

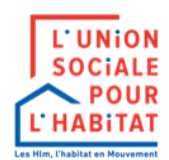

| Classement énergétique                            | Liste déroulante comprise entre A et G                                          |   |
|---------------------------------------------------|---------------------------------------------------------------------------------|---|
| Statut d'occupation                               |                                                                                 | x |
| Nature du logement                                |                                                                                 |   |
| Classement du logement                            |                                                                                 |   |
| Type de financement                               |                                                                                 | Х |
| Age du bâtiment                                   | Liste déroulante                                                                | X |
| Mise en location du LLS<br>à partir du 01/01/2009 | Case à cocher<br>Utiliser pour la nouvelle formule de la<br>minoration de loyer |   |
| Règlementation<br>thermique                       | Le logement est-il RT2005 ou plus ?                                             |   |
| Mise en location du LLS<br>à partir du 01/01/2009 |                                                                                 |   |
| Date de livraison du<br>logement locatif          |                                                                                 | x |
| Date de<br>conventionnement APL                   |                                                                                 | x |
| Date de signature du bail                         |                                                                                 | x |
| Typologie relogement                              |                                                                                 | x |
| Relogement                                        |                                                                                 | x |
| Temporalité relogement                            |                                                                                 | X |
| Accompagnement social lié au relogement           |                                                                                 |   |

#### L'UNION SOCIALE POUR L'HABITAT

| QPV                                                                                         |                                                                                                    | Х |
|---------------------------------------------------------------------------------------------|----------------------------------------------------------------------------------------------------|---|
| QPV du quartier de<br>relogement                                                            |                                                                                                    | × |
| Localisation<br>géographique                                                                | -                                                                                                    | x |
| Réservataire                                                                                |                                                                                                    |   |
| Relogé par un bailleur<br>différent                                                         | (o/n)                                                                                                    |   |
| Finances                                                                                    |                                                                                                    |   |
| Loyer pratiqué inscrit<br>dans le bail                                                      |                                                                                                    | х |
| Logt neuf ou moins de 5<br>ans                                                              |                                                                                                    | x |
| Plafond de loyer pour<br>l'attribution de l'APL                                             | Le chiffre zéro est utilisé uniquement pour les valeurs nulles, ne jamais utiliser ce chiffre en cas d'absence d'information.                                                               |   |
| Logt neuf ou moins de 5<br>ans : Loyer plafond du<br>logement inscrit dans la<br>convention | Le chiffre zéro est utilisé uniquement pour les valeurs nulles, ne jamais utiliser ce chiffre en cas d'absence d'information.                                                               | X |
| Charges individuelles                                                                       | Le chiffre zéro est utilisé uniquement pour les valeurs nulles, ne jamais utiliser ce chiffre en cas d'absence d'information.                                                               | X |
| Charges collectives                                                                         | Le chiffre zéro est utilisé uniquement pour les valeurs nulles, ne jamais utiliser ce chiffre en cas d'absence d'information.                                                               | x |
| Minoration de loyer RGA<br>ANRU                                                             | Oui - Non                                                                                                    | x |
| Simulation APL                                                                              | Si le ménage ne bénéficie pas de l'APL :<br>mettre 0<br>Le chiffre zéro est utilisé uniquement pour les<br>valeurs nulles, ne jamais utiliser ce chiffre en<br>cas d'absence d'information. | X |
| Simulation RLS                                                                              | Si le ménage ne bénéficie pas du RLS :<br>mettre 0<br>Le chiffre zéro est utilisé uniquement pour les                                                                                       | X |

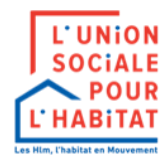

| valeurs nulles, ne jamais utiliser ce chiffre en cas d'absence d'information. |  |
|-------------------------------------------------------------------------------|--|
|                                                                               |  |

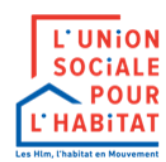

# 8- Règlement général sur la protection des données

La protection des données personnelles de nos clients et de nos collaborateurs est au cœur de nos priorités et de nos engagements. Les failles de sécurité peuvent être liées à une méconnaissance des règles de bonnes pratiques liées à l'usage des données personnelles ou encore des outils informatiques.

Afin de limiter les risques de failles de sécurité, nous avons rédigé ces règles de bonnes pratiques qui visent à vous sensibiliser sur l'usage que nous attendons des données personnelles de nos clients et de nos employés. En effet, toute personne qui traite des données personnelles de clients ou d'employés est tenue de :

- 1. suivre les recommandations de sécurité communiquées par Mobile Club.
- 2. utiliser ses données personnelles uniquement dans le cadre de ses attributions.
- 3. ne divulguer les données personnelles des clients ou des employés qu'aux personnes dûment autorisées à les recevoir, en fonction de leurs attributions.
- 4. limiter au maximum l'usage de clés USB ou autres outils nomades de stockage, de surcroît lorsque ces outils ne sont pas accompagnés de mesures techniques de protection (ex : chiffrement).
- 5. limiter au maximum l'usage d'extraction de bases de données personnelles et, dans tous les cas, de supprimer au fur et à mesure les extractions réalisées.
- 6. ne pas conserver les données des clients et des employés pour une durée indéfinie.
- 7. privilégier les outils métiers (ex : SI RH, comptabilité) afin de limiter au maximum l'enregistrement d'informations directement sur les ordinateurs.
- 8. s'interdire d'enregistrer des documents confidentiels sur le bureau des ordinateurs, de surcroît, lorsque ces fichiers ne sont pas sécurisés.
- 9. faire preuve de vigilance lors d'envoi de données personnelles par email en s'efforçant de vérifier l'identité du destinataire.

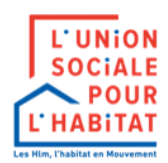

- 10. sécuriser les documents contenant des données personnelles relatives aux RH ou aux aspects sensibles des clients, par exemple, par l'intermédiaire d'un mot de passe.
- 11. ne jamais cliquer sur des liens hypertextes contenus dans un email suspicieux.
- 12. restituer l'intégralité des données personnelles à Mobile Club en cas de cessation de vos fonctions.

Pour tout complément d'information, voici les coordonnées à contacter :

Adresse email : dpo@union-habitat.org Adresse postale : Société Dipeeo SAS, 104 avenue de la Résistance, 93100 Montreuil Numéro de téléphone : 09 86 23 21 29

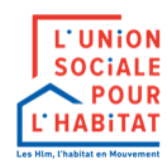

# 9- Liens et contacts

Accès à l'application : <u>https://erime.fr</u>

Accès à l'application de test et de formation : <u>https://erime.integration.keyconsulting.fr/</u>

Pour toute question sur eRime, y compris règlementaire ou pour demander une formation : <u>eRime@union-habitat.org</u>

EODS GROUPE HTC